# Dell USB-C Monitor P2423DE/P2723DE User's Guide

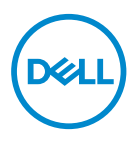

Monitor Model: P2423DE/P2723DE Regulatory Model: P2423DEc/P2723DEc

- NOTE: A NOTE indicates important information that helps you make better use of your computer.
- $\bigtriangleup$  CAUTION: A CAUTION indicates potential damage to hardware or loss of data if instructions are not followed.
- MARNING: A WARNING indicates a potential for property damage, personal injury, or death.

Copyright © 2022 Dell Inc. or its subsidiaries. All rights reserved. Dell, EMC, and other trademarks are trademarks of Dell Inc. or its subsidiaries. USB Type-C<sup>®</sup> and USB-C<sup>®</sup> are registered trademarks of USB Implementers Forum. Other trademarks may be trademarks of their respective owners.

2022 - 02

Rev. A00

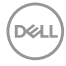

# Contents

| Safety instructions                  |
|--------------------------------------|
| About your monitor7                  |
| Package contents                     |
| Product features                     |
| Identifying parts and controls       |
| Front view                           |
| Back view                            |
| Bottom view                          |
| Monitor specifications               |
| Resolution specifications            |
| Supported video modes                |
| Preset display modes                 |
| Physical characteristics             |
| Environmental characteristics        |
| Pin assignments                      |
| DisplayPort connector (in)           |
| DisplayPort connector (out)          |
| HDMI connector                       |
| Universal Serial Bus (USB) interface |
| RJ45 port (connector side)           |
| Plug and play capability             |
| LCD monitor quality and pixel policy |
| Ergonomics                           |
| Dell                                 |

Dell

| Using the joystick control                                         |
|--------------------------------------------------------------------|
| Using the On-Screen Display (OSD) menu                             |
| Accessing the Menu Launcher                                        |
| Using the navigation keys                                          |
| Accessing the menu system                                          |
| Menu and Power button lock                                         |
| OSD warning messages                                               |
| Setting the maximum resolution                                     |
| Using the tilt, swivel, and vertical extension 80                  |
| Tilt, swivel                                                       |
| Vertical Extension                                                 |
| Rotating the monitor                                               |
| Rotate clockwise                                                   |
| Rotate counterclockwise                                            |
| Adjusting the rotation display settings of your system 83          |
| Troubleshooting 84                                                 |
| Self-Test                                                          |
| Built-in diagnostics                                               |
| Common problems                                                    |
| Universal Serial Bus (USB) specific problems 92                    |
| Regulatory information                                             |
| FCC notices (U.S. Only) and other regulatory information94         |
| EU product database for energy label and product information sheet |
| Contacting Dell                                                    |
|                                                                    |

l

Dell

## Safety instructions

Use the following safety guidelines to protect your monitor from potential damage and to ensure your personal safety. Unless otherwise noted, each procedure included in this document assumes that you have read the safety information that shipped with your monitor.

NOTE: Before using the monitor, read the safety information that is shipped with your monitor and printed on the product. Keep the documentation at a secure location for future reference.

MARNING: Use of controls, adjustments, or procedures other than those specified in this documentation may result in exposure to shock, electrical hazards, and/or mechanical hazards.

MARNING: The possible long-term effect of listening to audio at high volume through the headphones (on monitor that support it) may cause damage to your hearing ability.

- Place the monitor on a solid surface and handle it carefully. The screen is fragile and can be damaged if dropped or hit with a sharp object.
- Ensure that your monitor is electrically rated to operate with the AC power available in your location.
- Keep the monitor in room temperature. Excessive cold or hot conditions can have an adverse effect on the liquid crystal of the display.
- Connect the power cable from the monitor to a wall outlet that is near and accessible. See Connecting your monitor.
- $\cdot\,$  Do not place and use the monitor on a wet surface or near water.
- Do not subject the monitor to severe vibration or high impact conditions. For example, do not place the monitor inside a car trunk.
- $\cdot\,$  Unplug the monitor when it is going to be left unused for an extended period.
- $\cdot\,$  To avoid electric shock, do not attempt to remove any cover or touch the inside of the monitor.
- Read these instructions carefully. Keep this document for future reference. Follow all warnings and instructions marked on product.
- Certain monitors can be wall mounted using the VESA mount that is sold separately. Ensure to use the correct VESA specifications as mentioned in the wall mounting section of the *User's Guide*.

For information on safety instructions, see the *Safety*, *Environmental*, and *Regulatory Information* (*SERI*) document that is shipped with your monitor.

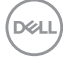

## About your monitor

### Package contents

The following table provides the list of components that are shipped with your monitor. If any component is missing, contact Dell. For more information, see Contacting Dell.

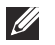

## NOTE: Some items may be optional and may not ship with your monitor. Some features may not be available in certain countries.

| Component image | Component description           |
|-----------------|---------------------------------|
|                 | Display                         |
|                 | Stand riser                     |
|                 | Stand base                      |
|                 | Power cable (varies by country) |

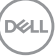

|   | DisplayPort to DisplayPort<br>cable (1.8 meters)                                                        |
|---|----------------------------------------------------------------------------------------------------|
| 0 | Super speed USB 10 Gbps<br>(USB 3.2 Gen2) Type-C to<br>Type-C upstream cable (C-C<br>cable) (1 meter)   |
| 0 | Super speed USB 5 Gbps<br>(USB 3.2 Gen1) Type-C to<br>Type-A upstream cable (C-A<br>cable) (1.8 meters) |
| / | Cable tie                                                                                               |
|   | <ul> <li>Quick Setup Guide</li> <li>Safety, Environmental and<br/>Regulatory Information</li> </ul>     |

(Dell

## **Product features**

The Dell P2423DE/P2723DE monitor has an active matrix, Thin-Film Transistor (TFT), Liquid Crystal Display (LCD) and LED backlight. The monitor features include:

- P2423DE: 60.45 cm (23.8 in.) viewable area display (measured diagonally).
- P2723DE: 68.47 cm (27 in.) viewable area display (measured diagonally).
- $\cdot\,$  2560 x 1440 resolution, with full-screen support for lower resolutions.
- · Color gamut of 99% sRGB (typical).
- · Digital connectivity with DisplayPort, USB-C and HDMI.
- Single USB-C to supply power (PD 90 W) to a compatible notebook while receiving video & data signal.
- Tilt, swivel, height, and rotate adjustment capabilities.
- Ultra-thin bezel minimizes the bezel gap in multi-monitor usage, enabling easier setup with an elegant viewing experience.
- Removable stand and Video Electronics Standards Association (VESA<sup>™</sup>) 100 mm mounting holes for flexible mounting solutions.
- Equipped with 1 USB-C upstream port and 4 SuperSpeed USB 5 Gbps (USB 3.2 Gen1) Type-A downstream ports.
- USB-C and RJ45 ports enable a single-cable, network-connected experience.
- Plug and play capability if supported by your system.
- On-Screen Display (OSD) adjustments for ease of set-up and screen optimization.
- · Power and joystick buttons lock.
- · Security lock slot.
- Stand lock.
- $\cdot\ \leq$  0.3 W in Standby Mode.
- · Optimize eye comfort with a flicker-free screen and low blue light feature.
- The monitor use Low Blue Light panel and is in compliance with TUV Rheinland (Hardware Solution) at factory reset/default setting model (Preset mode: Standard).
- ▲ WARNING: The possible long-term effects of blue light emission from the monitor may cause damage to the eyes, which includes but is not limited to eye fatigue and digital eye strain. ComfortView Plus feature is designed to reduce the amount of blue light emitted from the monitor to optimize eye comfort.

Dell

## Identifying parts and controls

#### Front view

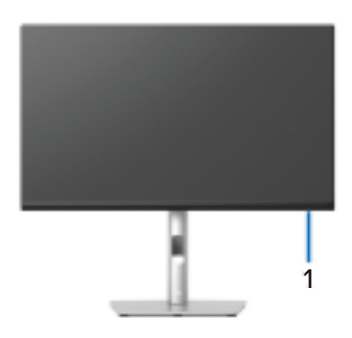

| Label | Description                                                                                                    |
|-------|----------------------------------------------------------------------------------------------------|
| 1     | Power LED indicator                                                                                                    |
|       | Solid white light indicates that the monitor is turned on and functioning normally. Blinking white light indicates that the monitor is in Standby Mode. |

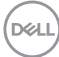

#### **Back view**

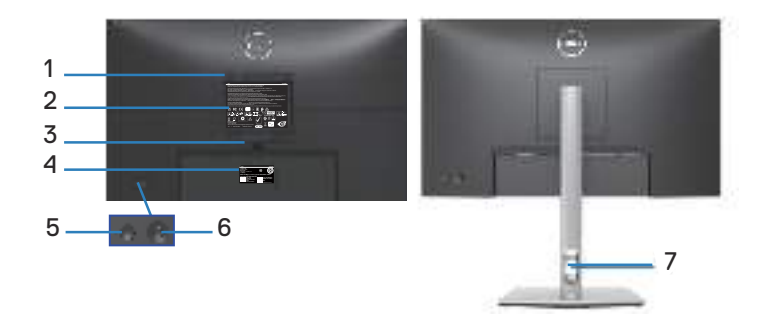

#### Back View with monitor stand

| Label | Description                                                              | Use                                                                                                    |
|-------|--------------------------------------------------------------------------|----------------------------------------------------------------------------------------------------|
| 1     | VESA mounting holes (100 mm x<br>100 mm - behind attached VESA<br>Cover) | Wall-mount the monitor using VESA-<br>compatible wall mount kit (100 mm x<br>100 mm).                                             |
| 2     | Regulatory label                                                         | Lists the regulatory approvals.                                                                                                   |
| 3     | Stand release button                                                     | Releases the stand from the monitor.                                                                                              |
| 4     | Barcode, serial number, and<br>Service Tag label                         | Contains monitor details and support<br>information. Refer to this label if you<br>need to contact Dell for technical<br>support. |
| 5     | Power On/Off button                                                      | To turn the monitor on or off.                                                                                                    |
| 6     | Joystick                                                                 | Use to control the OSD menu. (For more Information, see Operating the monitor)                                                    |
| 7     | Cable-management slot                                                    | Use to organize cables by inserting them through the slot.                                                                        |

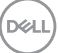

#### **Bottom view**

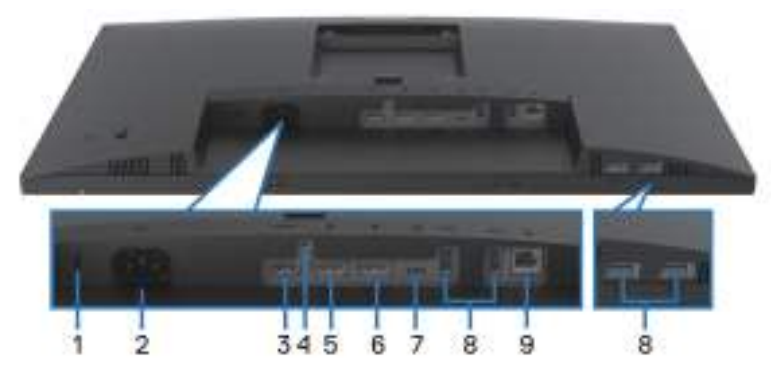

#### Bottom view without monitor stand

| Label | Description                                                  | Use                                                                                                    |
|-------|--------------------------------------------------------------|----------------------------------------------------------------------------------------------------|
| 1     | Security lock slot<br>(based on Kensington<br>Security Slot) | Secure your monitor using a security lock<br>(purchased separately) to prevent unauthorized<br>movement of your monitor.                                              |
| 2     | Power connector                                              | Connect the power cable (shipped with your monitor).                                                                                                    |
| 3     | HDMI port                                                    | Connect to your computer using a HDMI cable (purchased separately).                                                                                                   |
| 4     | Stand lock                                                   | To lock the stand to the monitor using a M3 x 6 mm screw (screw not included).                                                                                        |
| 5     | DisplayPort (in)                                             | Connect your computer with the DisplayPort cable (shipped with your monitor).                                                                                         |
| 6     | DisplayPort (out)                                            | DisplayPort output for MST (multi-stream<br>transport) capable monitor. To enable MST, see<br>Connecting the monitor for DP Multi-Stream<br>Transport (MST) function. |
|       |                                                              | NOTE: Remove the rubber plug when using DisplayPort out connector.                                                                                                    |

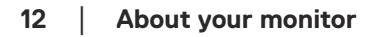

(dæli

| 7 | USB-C upstream port                                  | Connect the USB-C (C-C) or (C-A) cable that<br>came with your monitor to the computer. This<br>port supports USB Power Delivery, Data, and<br>DisplayPort video signal. The SuperSpeed USB<br>5 Gbps (USB 3.2 Gen1) Type-C port supports<br>Alternate Mode DP1.4 with a maximum resolution<br>of 2560 x 1440 at 60 Hz, PD 20 V/4.5 A, 15 V/3 A,<br>9 V/3 A, 5 V/3 A. |
|---|------------------------------------------------------|----------------------------------------------------------------------------------------------------|
|   |                                                      | NOTE: USB-C is not supported on versions of Windows prior to Windows 10.                                                                                                    |
| 8 | SuperSpeed USB 5                                     | Connect your USB device.*                                                                                                    |
|   | Gbps (USB 3.2 Gen1)<br>Type-A downstream<br>port (4) | NOTE: To use these ports, you must<br>connect the USB-C (C-C) or (C-A)<br>cable (shipped with your monitor) to the<br>USB-C upstream port on the monitor and<br>to your computer.                                                                                                    |
| 9 | RJ45 port                                            | Connect the Internet. You can surf Internet via<br>RJ45 only after you have connected the USB-C<br>(C-C) or (C-A) cable (shipped with your monitor)<br>from the computer to the monitor.                                                                                                    |

\*To avoid signal interference, when a wireless USB device has been connected to a USB downstream port, it is NOT recommended to connect any other USB devices to the adjacent port(s).

DELL

## Monitor specifications

| Model                   | P2423DE                                              | P2723DE                                              |
|-------------------------|------------------------------------------------------|------------------------------------------------------|
| Screen type             | Active matrix - TFT LCD                              |                                                      |
| Panel type              | In-Plane Switching Technology                        |                                                      |
| Aspect ratio            | 16:9                                                 |                                                      |
| Viewable image          |                                                      |                                                      |
| Diagonal                | 604.50 mm (23.80 in.)                                | 684.70 mm (26.96 in.)                                |
| Horizontal, Active Area | 526.85 mm (20.74 in.)                                | 596.74 mm (23.49 in.)                                |
| Vertical, Active Area   | 296.35 mm (11.67 in.)                                | 335.66 mm (13.21 in.)                                |
| Area                    | 156132.00 mm <sup>2</sup> (242.01 in. <sup>2</sup> ) | 200301.75 mm <sup>2</sup> (310.47 in. <sup>2</sup> ) |
| Native resolution and   | 2560 x 1440 at 60 Hz                                 |                                                      |
| refresh rate            |                                                      |                                                      |
| Pixel pitch             | 0.2058 mm x 0.2058 mm                                | 0.2331 mm x 0.2331 mm                                |
| Pixel per inch (PPI)    | 123                                                  | 109                                                  |
| Viewing angle           |                                                      |                                                      |
| Horizontal              | 178° (typical)                                       |                                                      |
| Vertical                | 178° (typical)                                       |                                                      |
| Luminance output        | 300 cd/m² (typical)                                  | 350 cd/m² (typical)                                  |
| Contrast ratio          | 1000 to 1 (typical)                                  |                                                      |
| Display screen coating  | Anti-glare treatment of the f coating                | ront polarizer (3H) hard                             |
| Backlight               | LED edgelight system                                 |                                                      |
| Response time           | 5 ms (Fast mode)<br>8 ms (Normal mode)               |                                                      |
| Color depth             | 16.7 million colors (8 bit)                          |                                                      |
| Color gamut             | sRGB 99% (typical)                                   |                                                      |

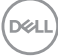

| Connectivity                          | $\cdot$ 1 x HDMI port version 1.4 (                                                                                  | HDCP 1.4)         |
|---------------------------------------|----------------------------------------------------------------------------------------------------|-------------------|
|                                       | • 1 x DisplayPort version 1.4 (HDCP 1.4)                                                                             |                   |
|                                       | • 1 x DisplayPort (Out) with MST (HDCP 1.4)                                                                          |                   |
|                                       | <ul> <li>1 x USB-C upstream port (Alternate mode with<br/>DisplayPort 1.4, Power Delivery PD up to 90 W)*</li> </ul> |                   |
|                                       | <ul> <li>4 x SuperSpeed USB 5 Gb<br/>downstream port</li> </ul>                                                      | ps (USB 3.2 Gen1) |
|                                       | • 1 x RJ45 port                                                                                                    |                   |
| Bezel width (edge of m                | onitor to active area)                                                                                               |                   |
| Тор                                   | 5.42 mm                                                                                                    | 7.37 mm           |
| Left/Right                            | 5.48 mm                                                                                                    | 7.43 mm           |
| Bottom                                | 16.72 mm                                                                                                    | 17.77 mm          |
| Adjustability                         | ·                                                                                                    |                   |
| Height adjustable<br>stand            | 150 mm                                                                                                    |                   |
| Tilt                                  | -5° to 21°                                                                                                    |                   |
| Swivel                                | -45° to 45°                                                                                                    |                   |
| Pivot                                 | -90° to 90°                                                                                                    |                   |
| Cable management                      | Yes                                                                                                    |                   |
| Dell Display Manager<br>compatibility | Easy Arrange and other key                                                                                           | features          |
| Security                              | Security lock slot (cable lock optional purchase)                                                                    |                   |

\*DisplayPort and USB-C (Alternate mode with DisplayPort 1.4): HBR3 is supported.

DELL

#### **Resolution specifications**

| Model                     | P2423DE/P2723DE            |
|---------------------------|----------------------------|
| Horizontal scan range     | 29 kHz to 113 kHz          |
| Vertical scan range       | 49 Hz to 75 Hz (automatic) |
| Maximum preset resolution | 2560 x 1440 @ 60 Hz        |

#### Supported video modes

| Model                                                                           | P2423DE/P2723DE                             |
|---------------------------------------------------------------------------------|---------------------------------------------|
| Video display capabilities<br>(HDMI & DisplayPort &<br>USB-C DP alternate mode) | 480p, 576p, 720p, 1080i(HDMI), 1080p, 1440p |

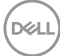

#### Preset display modes

| Display Mode      | Horizontal<br>Frequency<br>(kHz) | Vertical<br>Frequency<br>(Hz) | Pixel Clock<br>(MHz) | Sync<br>Polarity<br>(Horizontal /<br>Vertical) |
|-------------------|----------------------------------|-------------------------------|----------------------|------------------------------------------------|
| IBM, 720 x 400    | 31.50                            | 70.10                         | 28.30                | -/+                                            |
| VESA, 640 x 480   | 31.50                            | 59.90                         | 25.20                | -/-                                            |
| VESA, 640 x 480   | 37.50                            | 75.00                         | 31.50                | -/-                                            |
| VESA, 800 x 600   | 37.90                            | 60.30                         | 40.00                | +/+                                            |
| VESA, 800 x 600   | 46.90                            | 75.00                         | 49.50                | +/+                                            |
| VESA, 1024 x 768  | 48.40                            | 60.00                         | 65.00                | -/-                                            |
| VESA, 1024 x 768  | 60.00                            | 75.00                         | 78.80                | +/+                                            |
| VESA, 1152 x 864  | 67.50                            | 75.00                         | 108.00               | +/+                                            |
| VESA, 1280 x 768  | 47.80                            | 59.90                         | 79.50                | -/+                                            |
| VESA, 1280 x 1024 | 64.00                            | 60.00                         | 108.00               | +/+                                            |
| VESA, 1280 x 1024 | 79.90                            | 75.00                         | 135.00               | +/+                                            |
| VESA, 1600 x 1200 | 75.00                            | 60.00                         | 162.00               | +/+                                            |
| VESA, 1680 x 1050 | 65.30                            | 60.00                         | 146.30               | -/+                                            |
| CTA, 1920 x 1080  | 67.50                            | 60.00                         | 148.50               | +/+                                            |
| VESA, 1920 x 1200 | 74.60                            | 59.90                         | 193.30               | -/+                                            |
| VESA, 2048 x 1080 | 66.60                            | 60.00                         | 147.20               | +/-                                            |
| VESA, 2560 x 1440 | 88.80                            | 60.00                         | 241.50               | +/-                                            |

#### DP Multi-Stream Transport (MST) modes

| MST Source Monitor  | Maximum number of external monitor that can be supported |
|---------------------|----------------------------------------------------------|
|                     | 2560 x 1440 @ 60 Hz                                      |
| 2560 x 1440 @ 60 Hz | • 1 (via USB-C input)                                    |
|                     | ・ 3 (via DisplayPort input)                              |

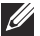

NOTE: Maximum external monitor resolution supported is 2560 x 1440 60Hz only (HBR3).

DELL

#### **Electrical specifications**

| Model                                  | P2423DE                                                                                                    | P2723DE                                                                                                    |  |
|----------------------------------------|----------------------------------------------------------------------------------------------------|----------------------------------------------------------------------------------------------------|--|
| Video input signals                    | <ul> <li>HDMI 1.4/DisplayPort 1.4*, 600 mV for each<br/>differential line, 100 ohm input impedance per<br/>differential pair</li> </ul>                                                                                    |                                                                                                    |  |
|                                        | <ul> <li>USB-C (with DP alternate mode) signal input<br/>support</li> </ul>                                                                                                    |                                                                                                    |  |
| AC input voltage/<br>frequency/current | 100 VAC to 240 VAC / 50<br>Hz or 60 Hz ± 3 Hz / 2 A<br>(typical)                                                                                                    | 100 VAC to 240 VAC /<br>50 Hz or 60 Hz ± 3 Hz /<br>2 A (typical)                                                                                                    |  |
| Inrush current                         | <ul> <li>120 V: 30 A (Max.) at 0°C (cold start)</li> <li>240 V: 60 A (Max.) at 0°C (cold start)</li> </ul>                                                                                                    |                                                                                                    |  |
| Power consumption                      | <ul> <li>0.3 W (Off mode)<sup>1</sup></li> <li>0.3 W (Standby Mode)<sup>1</sup></li> <li>20 W (On mode)<sup>1</sup></li> <li>170 W (Max.)<sup>2</sup></li> <li>17.5 W (Pon)<sup>3</sup></li> <li>56.5 kWh (TEC)</li> </ul> | <ul> <li>0.3 W (Off mode)<sup>1</sup></li> <li>0.3 W (Standby Mode)<sup>1</sup></li> <li>26 W (On mode)<sup>1</sup></li> <li>175 W (Max.)<sup>2</sup></li> <li>19.94 W (Pon)<sup>3</sup></li> <li>63.98 kWh (TEC)</li> </ul> |  |

\*HBR3/DisplayPort 1.4 is supported.

<sup>1</sup> As defined in EU 2019/2021 and EU 2019/2013.

 $^{\rm 2}$  Max brightness and contrast setting with maximum power loading on all USB ports.

<sup>3</sup> Pon: Power consumption of On Mode as defined in Energy Star 8.0 version. TEC: Total energy consumption in kWh as defined in Energy Star 8.0 version.

This document is informational only and reflects laboratory performance. Your product may perform differently, depending on the software, components and peripherals you ordered and shall have no obligation to update such information.

Accordingly, the customer should not rely upon this information in making decisions about electrical tolerances or otherwise. No warranty as to accuracy or completeness is expressed or implied.

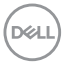

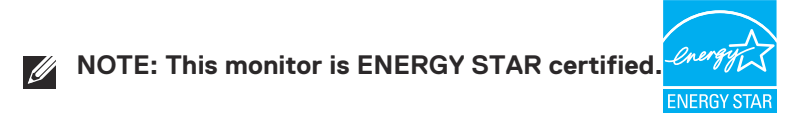

This product qualifies for ENERGY STAR in the factory default settings which can be restored by "Factory Reset" function in the OSD menu. Changing the factory default settings or enabling other features may increase power consumption that could exceed the ENERGY STAR specified limit.

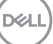

#### **Physical characteristics**

| Model                                                                                                    | P2423DE                                       | P2723DE                                      |  |
|----------------------------------------------------------------------------------------------------|-----------------------------------------------|----------------------------------------------|--|
| Signal cable type                                                                                                    | • Digital: DisplayPort, 20 pins               |                                              |  |
|                                                                                                    | • Digital: HDMI, 19 pins (cable not included) |                                              |  |
|                                                                                                    | <ul> <li>Universal Series Bus: T</li> </ul>   | ype-C, 24 pins                               |  |
| NOTE: Dell monitors are designed to work optimally with the video<br>cables that are shipped with your monitor. As Dell does not have<br>control over the different cable suppliers in the market, the type of<br>material, connector and process used to manufacture these cables,<br>Dell does not guarantee video performance on cables that are not<br>shipped with your Dell monitor. |                                               |                                              |  |
| Dimensions (with stand)                                                                                                    | 1                                             |                                              |  |
| Height (extended)                                                                                                    | 496.11 mm (19.53 in.)                         | 535.20 mm (21.07 in.)                        |  |
| Height (compressed)                                                                                                    | 364.00 mm (14.33 in.)                         | 385.20 mm (15.17 in.)                        |  |
| Width                                                                                                    | 537.80 mm (21.17 in.)                         | 611.60 mm (24.08 in.)                        |  |
| Depth                                                                                                    | 179.57 mm (7.07 in.)                          | 190.10 mm (7.48 in.)                         |  |
| Dimensions (without stand)                                                                                                    | )                                             |                                              |  |
| Height                                                                                                    | 318.50 mm (12.54 in.)                         | 360.80 mm (14.20 in.)                        |  |
| Width                                                                                                    | 537.80 mm (21.17 in.)                         | 611.60 mm (24.08 in.)                        |  |
| Depth                                                                                                    | 52.15 mm (2.05 in.)                           | 52.18 mm (2.05 in.)                          |  |
| Stand dimensions                                                                                                    | `                                             |                                              |  |
| Height (extended)                                                                                                    | 410.80 mm (16.17 in.)                         | 428.30 mm (16.86 in.)                        |  |
| Height (compressed)                                                                                                    | 364.00 mm (14.33 in.)                         | 381.50 mm (15.02 in.)                        |  |
| Width                                                                                                    | 245.00 mm (9.65 in.)                          | 268.00 mm (10.55 in.)                        |  |
| Depth                                                                                                    | 179.57 mm (7.07 in.)                          | 190.10 mm (7.48 in.)                         |  |
| Base                                                                                                    | 245.00 x 173.00 mm<br>(9.65 in. x 6.81 in.)   | 268.00 x 185.00 mm<br>(10.55 in. x 7.28 in.) |  |
| Weight                                                                                                    |                                               |                                              |  |
| Weight with packaging                                                                                                    | 7.97 kg (17.57 lb)                            | 9.78 kg (21.56 lb)                           |  |
| Weight with stand assembly and cables                                                                                                    | 5.98 kg (13.18 lb)                            | 7.34 kg (16.18 lb)                           |  |

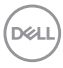

| Weight without stand<br>assembly (For wall mount or<br>VESA mount considerations -<br>no cables) | 3.92 kg (8.64 lb)           | 5.07 kg (11.18 lb) |
|--------------------------------------------------------------------------------------------------|-----------------------------|--------------------|
| Weight of stand assembly                                                                         | 1.63 kg (3.59 lb)           | 1.84 kg (4.06 lb)  |
| Front-frame gloss                                                                                | Black frame 2-4 gloss units |                    |

(DELL)

#### **Environmental characteristics**

| Model                              | P2423DE                                                     | P2723DE                         |  |
|------------------------------------|-------------------------------------------------------------|---------------------------------|--|
| Compliant Standards                |                                                             |                                 |  |
| • ENERGY STAF                      | ENERGY STAR certified monitor.                              |                                 |  |
| ・ EPEAT registe                    | red where applicable. EPEAT regi                            | stration varies by country. See |  |
| www.epeat.r                        | <b>net</b> for registration status by cour                  | ntry.                           |  |
| <ul> <li>RoHS-complia</li> </ul>   | ant.                                                        |                                 |  |
| <ul> <li>TCO Certified</li> </ul>  | & TCO Certified Edge.                                       |                                 |  |
| ・BFR/PVC free                      | e monitor (excluding external cabl                          | es).                            |  |
| • Meets NFPA S                     | 99 leakage current requirements.                            |                                 |  |
| <ul> <li>Arsenic-free g</li> </ul> | lass and Mercury-free for the par                           | nel only.                       |  |
| Temperature                        |                                                             |                                 |  |
| Operating                          | 0°C to 40°C (32°F to 104°F)                                 |                                 |  |
| Non-operating                      | • Storage: -20°C to 60°C (-4°F to 140°F)                    |                                 |  |
|                                    | <ul> <li>Shipping: -20°C to 60°C (-4°F to 140°F)</li> </ul> |                                 |  |
| Humidity                           |                                                             |                                 |  |
| Operating                          | 10% to 80% (non-condensing)                                 |                                 |  |
| Non-operating                      | <ul> <li>Storage 5% to 90% (non-condensing)</li> </ul>      |                                 |  |
|                                    | Shipping 5% to 90% (non-condensing)                         |                                 |  |
| Altitude                           |                                                             |                                 |  |
| Operating                          | 5,000 m (16,400 ft)                                         |                                 |  |
| (maximum)                          |                                                             |                                 |  |
| Non-operating                      | ting 12,192 m (40,000 ft)                                   |                                 |  |
| (maximum)                          |                                                             |                                 |  |
| Thermal                            | • 581.40 BTU/hour (Maximum)                                 | · 598.50 BTU∕hour (Maximum)     |  |
| dissipation                        | · 68.40 BTU∕hour (On Mode)                                  | · 88.92 BTU∕hour (On Mode)      |  |

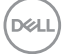

### **Pin assignments**

#### DisplayPort connector (in)

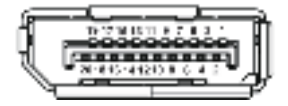

| Pin<br>number | 20-pin side of the<br>connected signal cable |
|---------------|----------------------------------------------|
| 1             | ML3 (n)                                      |
| 2             | GND                                          |
| 3             | ML3 (p)                                      |
| 4             | ML2 (n)                                      |
| 5             | GND                                          |
| 6             | ML2 (p)                                      |
| 7             | ML1 (n)                                      |
| 8             | GND                                          |
| 9             | ML1 (p)                                      |
| 10            | ML0 (n)                                      |
| 11            | GND                                          |
| 12            | ML0 (p)                                      |
| 13            | GND                                          |
| 14            | GND                                          |
| 15            | AUX (p)                                      |
| 16            | GND                                          |
| 17            | AUX (n)                                      |
| 18            | Hot Plug Detect                              |
| 19            | Re-PWR                                       |
| 20            | +3.3 V DP_PWR                                |

#### DisplayPort connector (out)

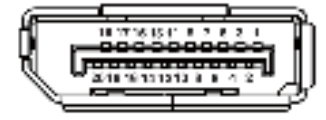

| Pin<br>number | 20-pin side of the<br>connected signal cable |
|---------------|----------------------------------------------|
| 1             | ML0 (p)                                      |
| 2             | GND                                          |
| 3             | ML0 (n)                                      |
| 4             | ML1 (p)                                      |
| 5             | GND                                          |
| 6             | ML1 (n)                                      |
| 7             | ML2 (p)                                      |
| 8             | GND                                          |
| 9             | ML2 (n)                                      |
| 10            | ML3 (p)                                      |
| 11            | GND                                          |
| 12            | ML3 (n)                                      |
| 13            | CONFIG1                                      |
| 14            | CONFIG2                                      |
| 15            | AUX CH (p)                                   |
| 16            | GND                                          |
| 17            | AUX CH (n)                                   |
| 18            | Hot Plug Detect                              |
| 19            | Return                                       |
| 20            | DP_PWR                                       |

#### **HDMI connector**

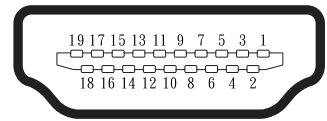

| Pin<br>number | 19-pin side of the<br>connected signal cable |  |
|---------------|----------------------------------------------|--|
| 1             | TMDS DATA 2+                                 |  |
| 2             | TMDS DATA 2 SHIELD                           |  |
| 3             | TMDS DATA 2-                                 |  |
| 4             | TMDS DATA 1+                                 |  |
| 5             | TMDS DATA 1 SHIELD                           |  |
| 6             | TMDS DATA 1-                                 |  |
| 7             | TMDS DATA 0+                                 |  |
| 8             | TMDS DATA 0 SHIELD                           |  |
| 9             | TMDS DATA 0-                                 |  |
| 10            | TMDS CLOCK+                                  |  |
| 11            | TMDS CLOCK SHIELD                            |  |
| 12            | TMDS CLOCK-                                  |  |
| 13            | CEC                                          |  |
| 14            | Reserved (N.C. on device)                    |  |
| 15            | DDC CLOCK (SCL)                              |  |
| 16            | DDC DATA (SDA)                               |  |
| 17            | DDC/CEC Ground                               |  |
| 18            | +5 V POWER                                   |  |
| 19            | HOT PLUG DETECT                              |  |

#### Universal Serial Bus (USB) interface

This section gives you information about the USB ports that are available on the monitor.

#### SuperSpeed USB 5 Gbps (USB 3.2 Gen1)

| Transfer speed | Data rate | Maximum power supported<br>(each port) |
|----------------|-----------|----------------------------------------|
| SuperSpeed     | 5 Gbps    | 4.5 W                                  |
| High speed     | 480 Mbps  | 4.5 W                                  |
| Full speed     | 12 Mbps   | 4.5 W                                  |

#### **USB-C**

| USB-C               | Description                             |
|---------------------|-----------------------------------------|
| Video               | DisplayPort 1.4*                        |
| Data                | SuperSpeed USB 5 Gbps (USB<br>3.2 Gen1) |
| Power Delivery (PD) | Up to 90 W                              |

\*HBR3 is supported.

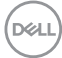

#### USB downstream connector

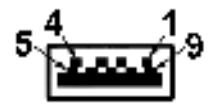

| Pin<br>number | 9-pin side of the<br>connector |
|---------------|--------------------------------|
| 1             | VCC                            |
| 2             | D-                             |
| 3             | D+                             |
| 4             | GND                            |
| 5             | SSRX-                          |
| 6             | SSRX+                          |
| 7             | GND                            |
| 8             | SSTX-                          |
| 9             | SSTX+                          |

DELL

#### **USB-C connector**

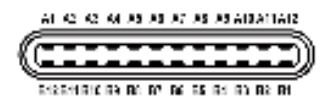

| Pin<br>number | er Signal name Pin<br>number |     | Signal name |
|---------------|------------------------------|-----|-------------|
| A1            | A1 GND                       |     | GND         |
| A2            | A2 TX1+ B2                   |     | TX2+        |
| A3            | TX1-                         | B3  | TX2-        |
| A4            | VBUS                         | B4  | VBUS        |
| A5            | CC1                          | B5  | CC2         |
| A6            | D+                           | B6  | D+          |
| A7            | D-                           | B7  | D-          |
| A8            | SBU1                         | B8  | SBU1        |
| A9            | VBUS B9                      |     | VBUS        |
| A10           | RX2-                         | B10 | RX1-        |
| A11           | RX2+                         | B11 | RX1+        |
| A12           | GND                          | B12 | GND         |

#### **USB ports**

- · 1 USB-C upstream bottom
- 4 SuperSpeed USB 5 Gbps (USB 3.2 Gen1) Type-A downstream bottom

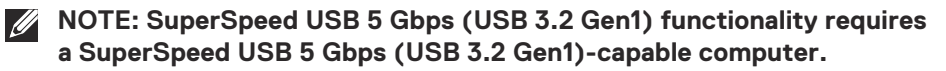

NOTE: The USB ports on the monitor work only when the monitor is turned On or in power save mode. If you turn Off the monitor and then turn it On, the attached peripherals may take a few seconds to resume normal functionality.

#### RJ45 port (connector side)

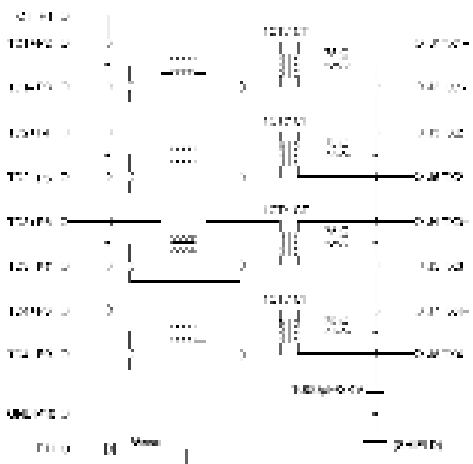

8 D. 75 <u>Di Corre</u> Ci Corre 0.0521000Т

| Pin<br>number | Signal      |  |  |
|---------------|-------------|--|--|
| 1             | СТ          |  |  |
| 2             | TD1+        |  |  |
| 3             | TD1-        |  |  |
| 4             | TD2+        |  |  |
| 5             | TD2-        |  |  |
| 6             | TD3+        |  |  |
| 7             | TD3-        |  |  |
| 8             | TD4+        |  |  |
| 9             | TD4-        |  |  |
| 10            | GND         |  |  |
| 11            | GREEN       |  |  |
| 12            | GREEN       |  |  |
| 13            | GREEN_AMBER |  |  |
| 14            | GREEN_AMBER |  |  |

DELL

#### Driver installation

Install the Realtek USB GBE Ethernet Controller Driver available for your system. This is available for download at **www.dell.com/support** under the "Driver and download" section.

Network (RJ45) data rate via USB-C max speed is 1000 Mbps.

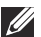

NOTE: This LAN port is 1000Base-T IEEE 802.3az compliant. supporting Mac Address (Printed on model label) Pass-thru (MAPT), Wake-on-LAN (WOL) from standby mode (S3 only) and UEFI\* PXE Boot function [UEFI PXE Boot is not supported on Dell Desktop PC's (except for OptiPlex 7090/3090 Ultra Desktop)], these 3 features depend on BIOS settings and version of the OS. Functionality may vary with Non Dell PC's.

\*UEEL stands for Unified Extensible Firmware Interface

#### **RJ45** connector LED status

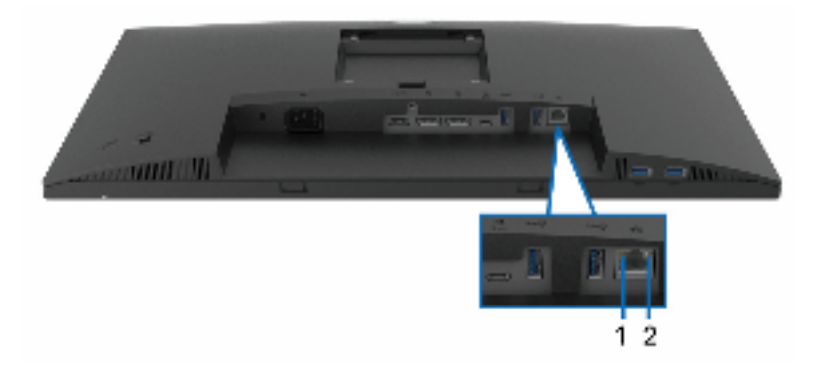

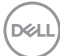

| Label | LED       | Color          | Description                                                   |
|-------|-----------|----------------|---------------------------------------------------------------|
| 1     | Left LED  | Green          | Link/Activity indicator:                                      |
|       |           |                | • Blinking - Activity on the port.                            |
|       |           |                | <ul> <li>Green On - Link is being<br/>established.</li> </ul> |
|       |           |                | • Off - Link is not established.                              |
| 2     | Right LED | Amber or Green | Speed indicator:                                              |
|       |           |                | • Amber On - 1000 Mbps                                        |
|       |           |                | • Green On - 100 Mbps                                         |
|       |           |                | • Off - 10 Mbps                                               |

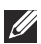

**NOTE:** The RJ45 cable is non in-box standard accessory.

## Plug and play capability

You can install the monitor in any Plug and Play-compatible system. The monitor automatically provides the computer system with its Extended Display Identification Data (EDID) using Display Data Channel (DDC) protocols so that the system can configure itself and optimize the monitor settings. Most monitor installations are automatic; you can select different settings if desired. For more information about changing the monitor settings, see Operating the monitor.

## LCD monitor quality and pixel policy

During the LCD Monitor manufacturing process, it is not uncommon for one or more pixels to become fixed in an unchanging state which are hard to see and do not affect the display quality or usability. For more information on Dell Monitor Quality and Pixel Policy, see Dell Support site at www.dell.com/pixelguidelines.

## **Ergonomics**

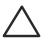

#### $\wedge$ CAUTION: Improper or prolonged usage of keyboard may result in injury.

#### $\wedge$ CAUTION: Viewing the monitor screen for extended periods of time may result in eye strain.

For comfort and efficiency, observe the following guidelines when setting up and using your computer workstation:

- Position your computer so that the monitor and keyboard are directly in front of you as you work. Special shelves are commercially available to help you correctly position your keyboard.
- To reduce the risk of eye strain and neck, arm, back, or shoulder pain from using the monitor for long period, we recommend you to:
  - 1. Set the distance of the screen between 20 in. to 28 in. (50 cm 70 cm) from your eyes.
  - 2. Blink frequently to moisten your eyes or wet your eyes with water after prolonged usage of the monitor.
  - **3.** Take regular and frequent breaks for 20 minutes every two hours.
  - 4. Look away from your monitor and gaze at a distant object at 20 feet away for at least 20 seconds during the breaks.
  - 5. Perform stretches to relieve tension in the neck, arm, back, and shoulders during the breaks.

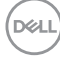

- Ensure that the monitor screen is at eye level or slightly lower when you are sitting in front of the monitor.
- · Adjust the tilt of the monitor, its contrast, and brightness settings.
- Adjust the ambient lighting around you (such as overhead lights, desk lamps, and the curtains or blinds on nearby windows) to minimize reflections and glare on the monitor screen.
- Use a chair that provides good lower-back support.
- Keep your forearms horizontal with your wrists in a neutral, comfortable position while using the keyboard or mouse.
- · Always leave space to rest your hands while using the keyboard or mouse.
- · Let your upper arms rest naturally on both sides.
- Ensure that your feet are resting flat on the floor.
- When sitting, ensure that the weight of your legs is on your feet and not on the front portion of your seat. Adjust your chair's height or use a footrest if necessary to maintain a proper posture.
- Vary your work activities. Try to organize your work so that you do not have to sit and work for extended periods of time. Try to stand or get up and walk around at regular intervals.
- Keep the area under your desk clear of obstructions and cables or power cords that may interfere with comfortable seating or present a potential trip hazard.

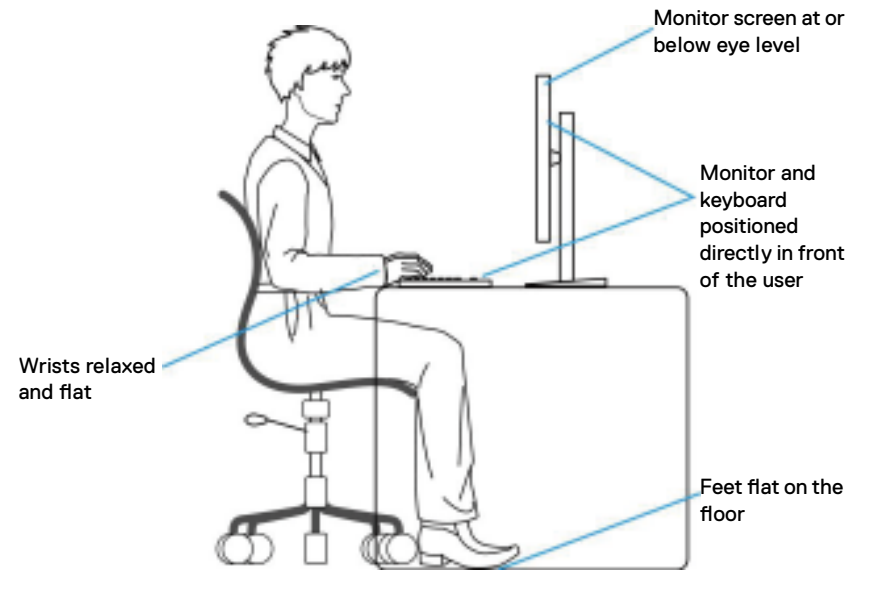

DELL

## Handling and moving your display

To ensure that the monitor is handled safely when lifting or moving it, observe the following guidelines:

- Before moving or lifting the monitor, turn off your computer and the monitor.
- · Disconnect all cables from the monitor.
- Place the monitor in the original box with the original packing materials.
- Hold the bottom edge and the side of the monitor firmly without applying excessive pressure when lifting or moving the monitor.

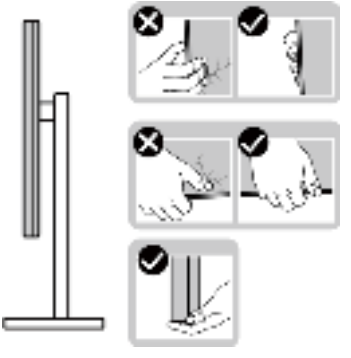

• When lifting or moving the monitor, ensure that the screen is facing away from you. Do not press on the display area to avoid any scratches or damage.

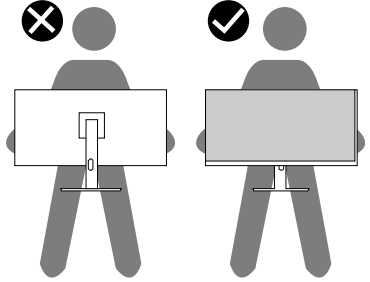

- $\cdot\,$  When transporting the monitor, avoid any sudden shock or vibration to it.
- When lifting or moving the monitor, do not turn the monitor upside down while holding the stand base or stand riser. It may result in accidental damage to the monitor or cause personal injury.

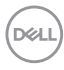

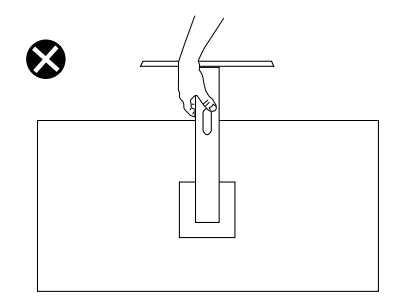

### Maintenance guidelines

#### **Cleaning your monitor**

- A WARNING: Before cleaning the monitor, unplug the monitor power cable from the electrical outlet.
- CAUTION: Read and follow the Safety instructions before cleaning the monitor.

## A WARNING: Before cleaning the monitor, unplug the monitor power cable from the electrical outlet.

For best practices, follow the instructions in the list below when unpacking, cleaning, or handling your monitor:

- To clean the Dell monitor screen, lightly dampen a soft, clean cloth with water. If possible, use a special screen-cleaning tissue or solution suitable for the Dell monitor screen.
- CAUTION: Do not use detergents or other chemicals such as benzene, thinner, ammonia, abrasive cleaners, or compressed air.
- △ CAUTION: Using chemicals for cleaning may cause changes in the appearance of the monitor, such as color fading, milky film on the monitor, deformation, uneven dark shade, and peeling of screen area.
- WARNING: Do not spray the cleaning solution or even water directly on the surface of the monitor. Doing so will allow liquids to accumulate at the bottom of the display panel and corrode the electronics resulting in permanent damage. Instead, apply the cleaning solution or water to a soft cloth and then clean the monitor.

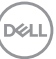

NOTE: Monitor damage due to improper cleaning methods and the use of benzene, thinner, ammonia, abrasive cleaners, alcohol, compressed air, detergent of any kind will lead to a Customer Induced Damage (CID). CID is not covered under the standard Dell warranty.

- If you notice white powder when you unpack your monitor, wipe it off with a cloth.
- Handle your monitor with care as a dark-colored monitor may get scratched and show white scuff marks more than a light-colored monitor.
- To help maintain the best image quality on your monitor, use a dynamically changing screen saver and turn off your monitor when not in use.

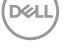
## Setting up the monitor

## Attaching the stand

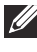

NOTE: The stand is not installed at the factory when shipped.

NOTE: The following instructions are applicable only for the stand that was shipped with your monitor. If you are attaching a stand that you purchased from any other source, follow the setup instructions that were included with the stand.

To attach the monitor stand:

- **1.** Follow the instructions on the flaps of carton to remove the stand from the top cushion that secures it.
- 2. Remove the stand base and stand riser from the packaging cushion.

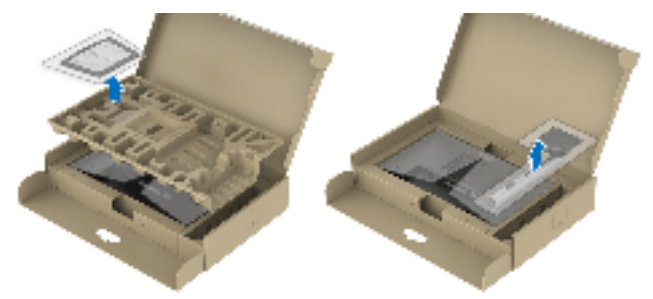

# NOTE: The graphics are used for the purpose of illustration only. The appearance of the package cushion may vary.

- **3.** Insert the stand base blocks fully into the stand slot.
- 4. Lift the screw handle and turn the screw clockwise.
- 5. After fully tightening the screw, fold the screw handle flat within the recess.

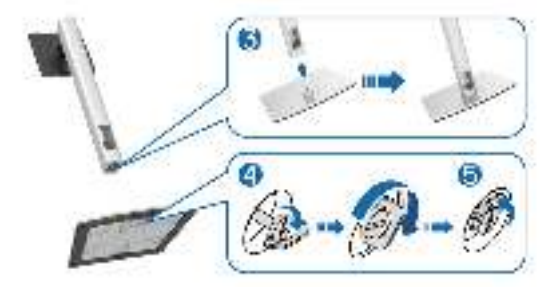

6. Lift the cover, as shown, to access the VESA area for stand assembly.

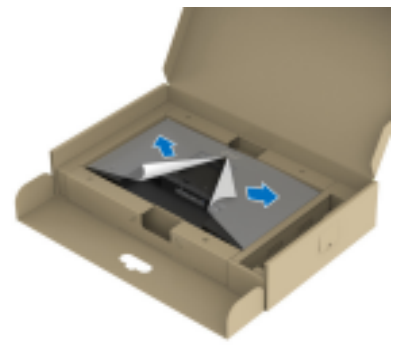

# NOTE: Before attaching the stand assembly to the display, ensure that the front plate flap is opened to allow space for assembly.

7. Attach the stand assembly to the display.

a. Fit the two tabs on the upper part of the stand to the groove on the back of the display.

b. Press the stand down till it snaps into place.

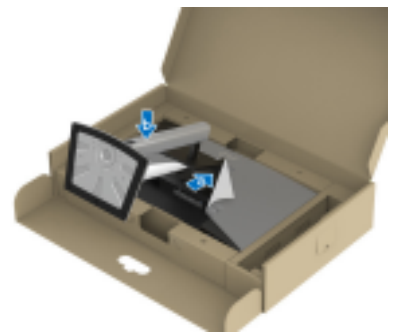

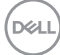

8. Hold the stand riser and lift the monitor carefully, then place it on a flat surface.

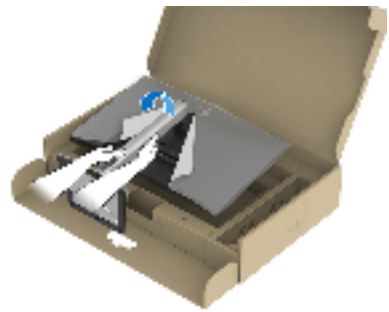

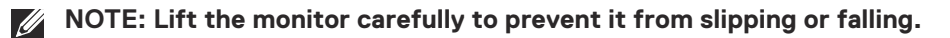

**9.** Remove the cover from the monitor.

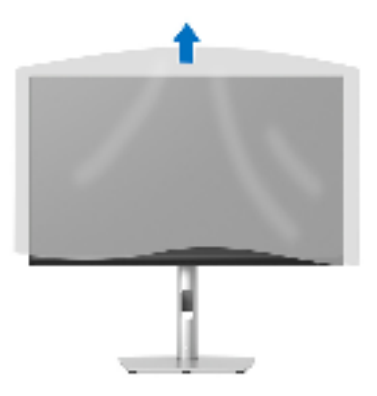

## Connecting your monitor

- MARNING: Before you begin any of the procedures in this section. follow the Safety instructions.
- NOTE: Dell monitors are designed to work optimally with Dell supplied inbox cables. Dell does not guarantee the video guality and performance if non-Dell cables are used.

NOTE: Route the cables through the cable-management slot before connecting them.

- NOTE: Do not connect all cables to the computer at the same time.
- NOTE: The images are for the purpose of illustration only. The appearance of the computer may vary.

To connect your monitor to the computer:

- **1.** Turn off your computer and disconnect the power cable.
- 2. Route the power cable through the cable-management slot on the stand and then connect it to the monitor.

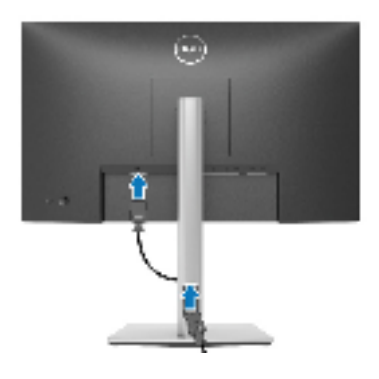

3. Connect the DisplayPort, HDMI, USB-C (C-C), or USB-C (C-A) cable from your monitor to the computer.

DEL

Connecting the DisplayPort (DisplayPort to DisplayPort) cable

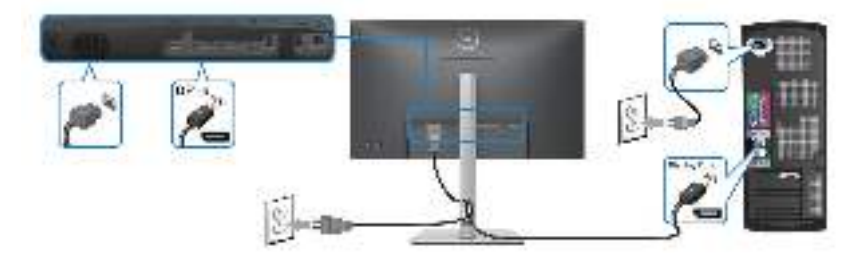

#### Connecting the USB-C (C-A) cable

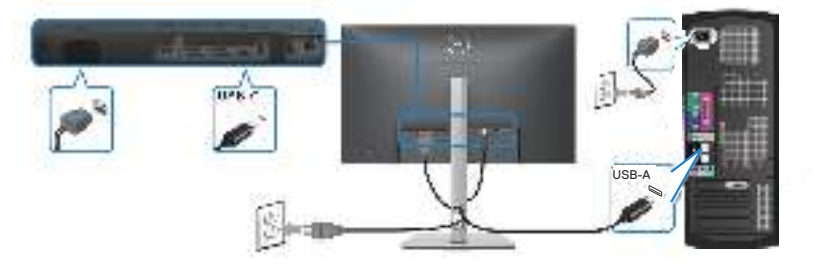

## Connecting the USB-C (C-C) cable

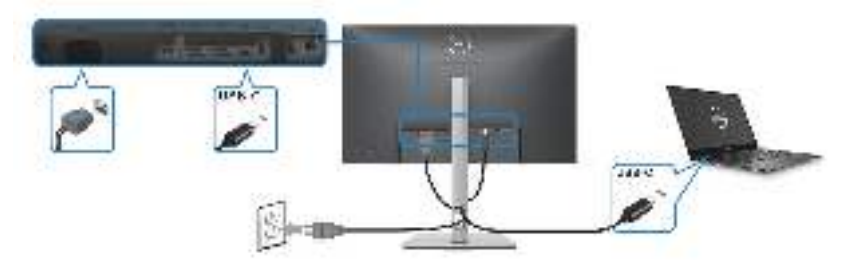

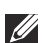

### NOTE: Use the USB-C (C-C) cable shipped with monitor only.

- This port supports DisplayPort Alternate Mode (DP1.4 standard only).
- The USB-C power delivery compliant port (PD Version 3.0) delivers up to 90 W of power.
- If your notebook requires more than 90 W to operate and the battery is drained, it may not be powered up or charged with the USB PD port of this monitor.

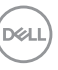

### Connecting the HDMI cable (optional)

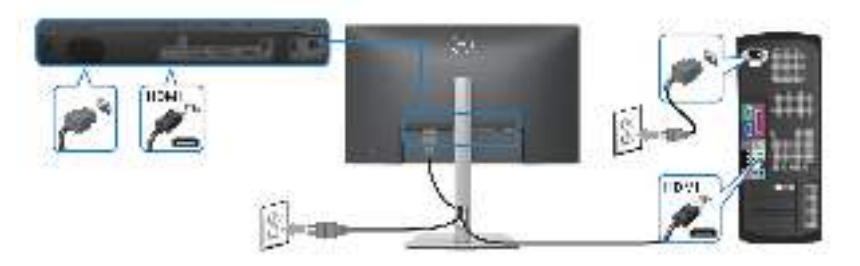

Connecting the monitor for DP Multi-Stream Transport (MST) function

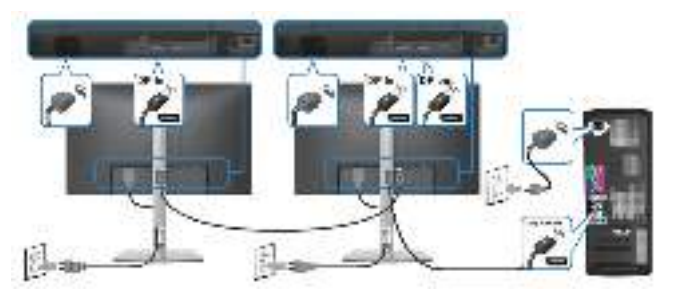

- NOTE: This monitor supports the DP MST feature. To make use of this feature, your PC Graphics Card must be certified to DP1.4 with MST option.
- NOTE: Remove the rubber plug when using DP out connector.

Connecting the monitor for USB-C Multi-Stream Transport (MST) function

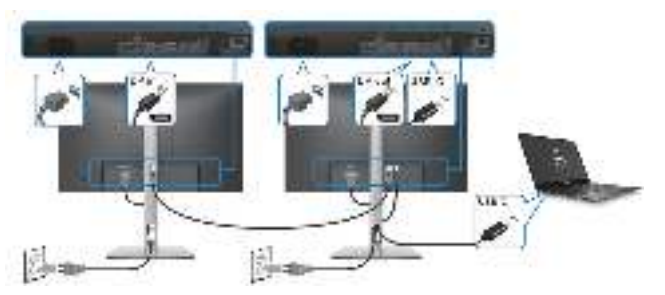

DELL

NOTE: The maximum number of supported monitors via MST is subjected to the bandwidth of the USB-C source.

NOTE: Remove the rubber plug when using the DP out connector.

Connecting the RJ45 cable (optional)

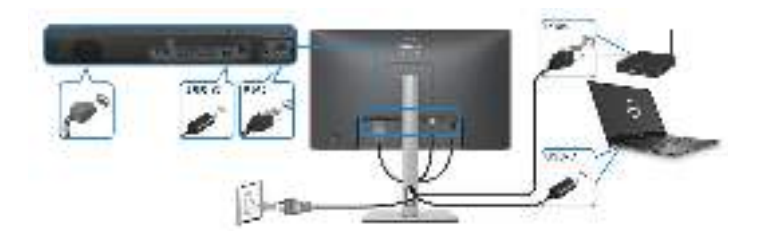

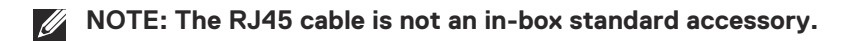

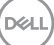

## Dell Power Button Sync (DPBS)

Your monitor is designed with Dell Power Button Sync (DPBS) feature to allow you to control PC system power state from the monitor power button. This feature is only supported with Dell platform which has built-in DPBS function, and is only supported over USB-C interface.

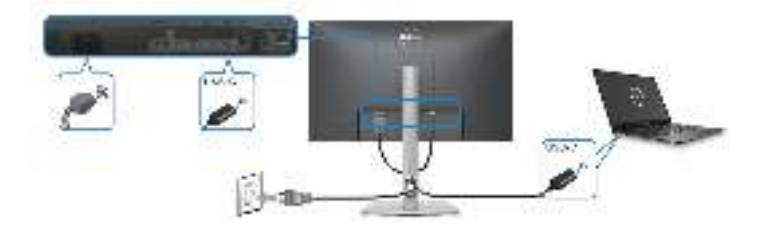

To make sure the DPBS function works for the first time, perform the following steps on the DPBS supported platform in the **Control Panel** first.

- NOTE: DPBS only supports the USB-C upstream port.
  - 1. Go to Control Panel.

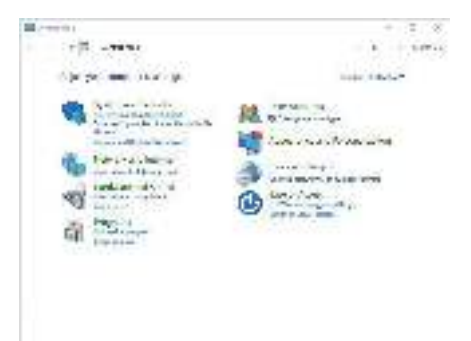

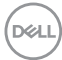

2. Select Hardware and Sound, followed by Power Options.

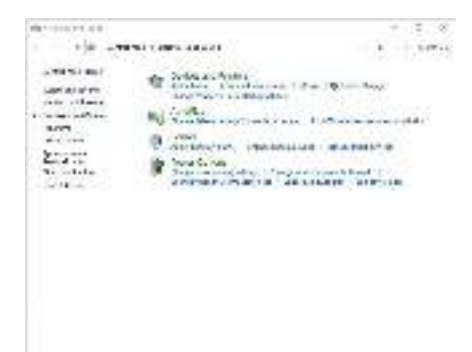

3. Go to System Settings.

| <ul> <li>- States can be accessed as a set of the set of the<br/>set of the set of the set of the set of the set of the<br/>set of the set of the set of the set of the set of the set of the<br/>set of the set of the set of the set of the set of the set of the<br/>set of the set of the set of the set of the set of the set of the<br/>set of the set of the set of the set of the set of the set of the<br/>set of the set of the set of the set of the set of the set of the<br/>set of the set of the set of the set of the set of the set of the<br/>set of the set of the set of the set of the set of the set of the<br/>set of the set of the set of the set of the set of the set of the<br/>set of the set of the set of the set of the set of the set of the set of the<br/>set of the set of the set of the set of the set of the set of the<br/>set of the set of the set of the set of the set of the set of the set of the<br/>set of the set of the set of the set of the set of the set of the set of the<br/>set of the set of the set of the set of the set of the set of the set of the set of the set of the<br/>set of the set of the s</li></ul> | - 1 - 1 1711<br>(11)70 |
|----------------------------------------------------------------------------------------------------|------------------------|
| Anne alternation                                                                                                    |                        |
| G                                                                                                    |                        |
| G                                                                                                    |                        |
| Freezen                                                                                                    |                        |
| <ul> <li>Construction Statement</li> <li>Construction</li> <li>Construction</li></ul>                                                                                                    |                        |
|                                                                                                    | _                      |

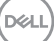

4. In the drop-down menu of When I press the power button, there are a few options for selection, namely Do nothing/Sleep/Hibernate/Shut down. You can select Sleep/Hibernate/Shut down.

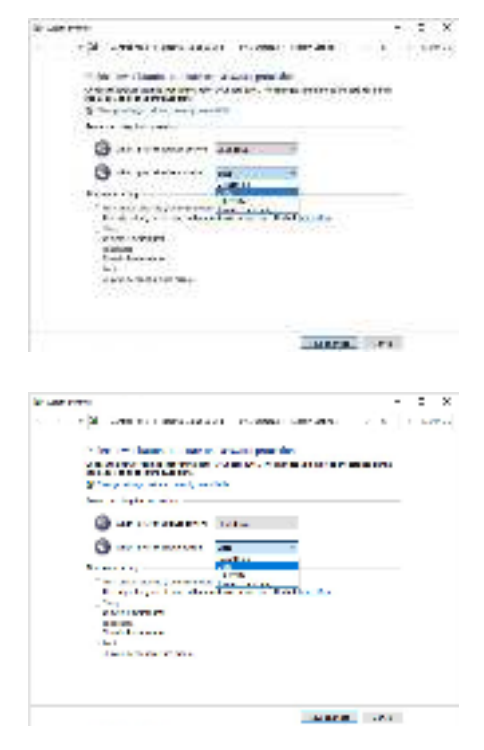

NOTE: Do not select "Do nothing", otherwise the monitor power button will not be able to sync with PC system power state.

#### Connecting the monitor for DPBS for the first time

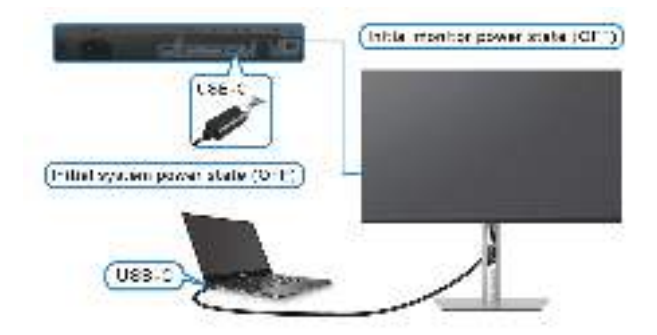

For the first time setting up the DPBS function:

- 1. Make sure both the PC and the monitor are OFF.
- 2. Press the monitor power button to turn ON the monitor.
- 3. Connect the USB-C cable from the PC to the monitor.
- **4.** Both the monitor and PC will turn ON normally except Dell Optiplex 7090/3090 Ultra platform.
- 5. When you connect the Dell Optiplex 7090/3090 Ultra platform, you may see both the monitor and PC will turn ON momentarily. Wait for a while (approximately 6 seconds) and both the PC and monitor will turn OFF. When you press either the monitor power button or PC power button, both the PC and monitor will turn ON. The PC system power state is in sync with the monitor power button.
- NOTE: When the monitor and PC are both at power OFF state for the first time, it is recommended that you turn ON the monitor first, then connect the USB-C cable from the PC to the monitor.
- ▶ NOTE: You can power the Dell PC\* Ultra platform using its DC adaptor jack. Alternatively, you can power the Dell PC\* Ultra platform using the monitor's USB-C cable via Power Delivery (PD); please set USB-C Charging ♦ 90W to On in Off Mode.

\*Ensure to check the Dell PC for DPBS supportability.

## Using DPBS function Waking on the USB-C cable

When you connect the USB-C cable, the Monitor/PC state is as follows:

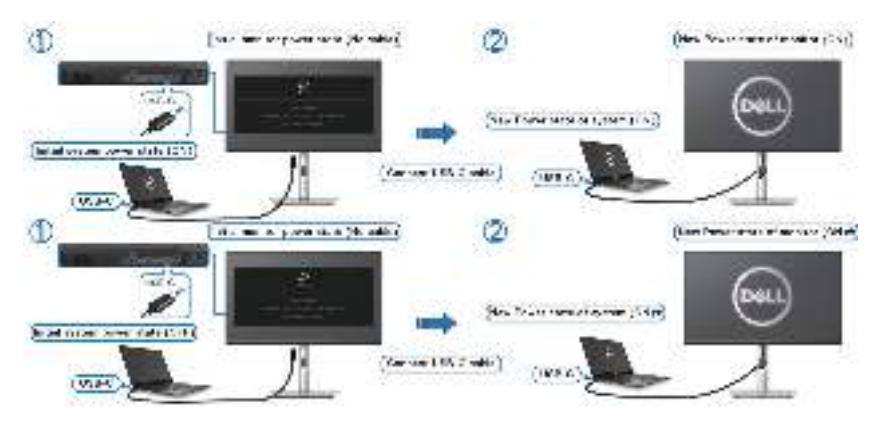

\*Not all Dell PC systems support to wake up the platform via the monitor.

\*After connect the USB-C cable, tap on Keyboard or moving the mouse for the system to continue its boot up process when necessary.

When you press the monitor power button or PC power button, the Monitor/PC state is as follows:

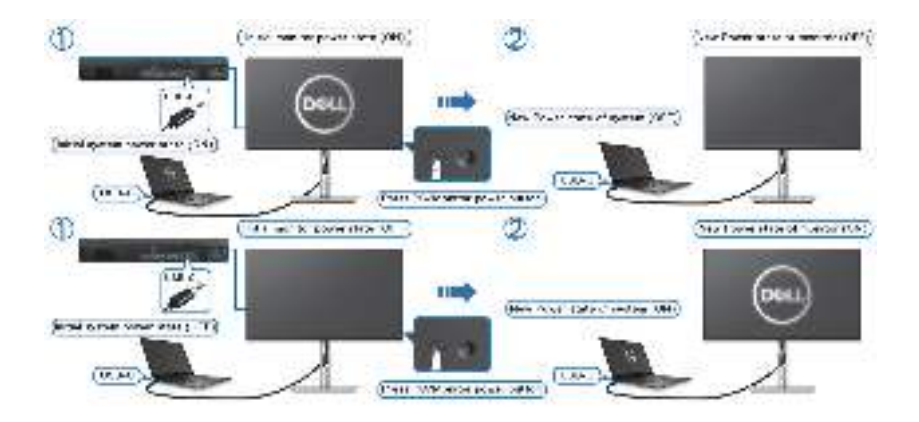

DELI

 When the monitor and the PC power state are both ON, press and hold the monitor power button for 4 seconds, the screen prompt will ask if you would like to shut down the PC.

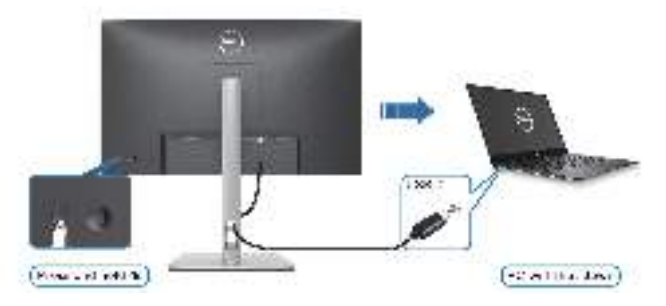

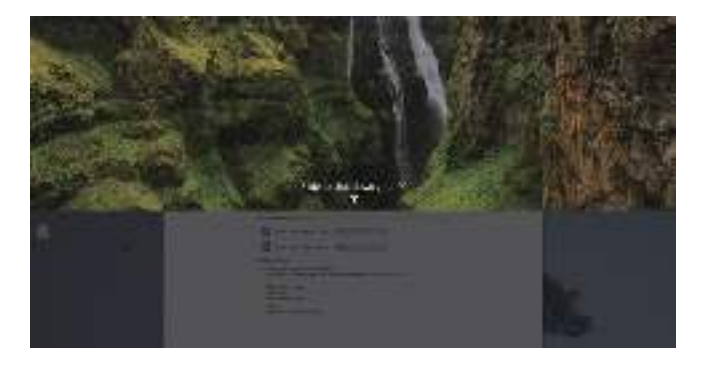

• When the monitor and the PC power state are both ON, **press and hold the monitor power button for 10 seconds**, the PC will shut down.

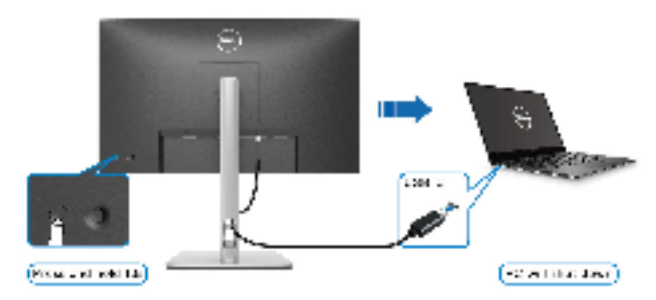

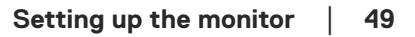

DEL

#### Connecting the monitor for USB-C Multi-Stream Transport (MST) function

A PC is connected to two monitors in an initial OFF power state, and the PC system power state is in sync with Monitor 1 power button. When you press Monitor 1 or PC power button, both Monitor 1 and PC turns ON. Meanwhile, Monitor 2 will remain OFF. You need to manually press the power button on Monitor 2 to turn it ON.

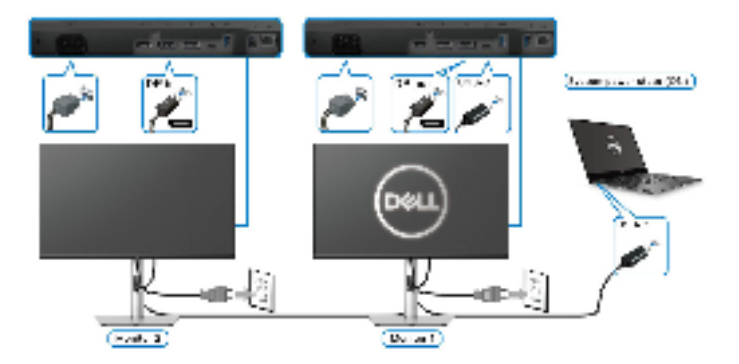

Similarly, a PC is connected to two monitors in an initial ON power state, and the PC system power state is in sync with Monitor 1 power button. When you press Monitor 1 or PC power button, both Monitor 1 and PC turns OFF. Meanwhile, Monitor 2 will be in Standby mode. You need to manually press the power button on Monitor 2 to turn it OFF.

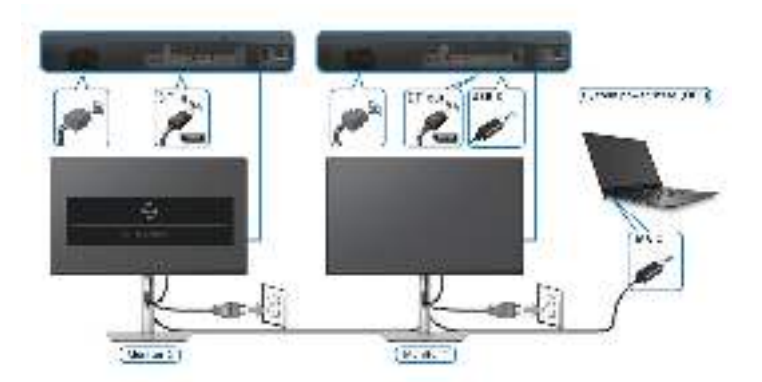

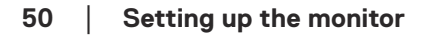

DEL

### Connecting the monitor for USB-C

The Dell PC\* Ultra platform has two USB-C ports, so both Monitor 1 and Monitor 2 power state can sync with the PC.

When the PC and two monitors are in an initial ON power state, pressing the power button on Monitor 1 or Monitor 2 will turn OFF the PC, Monitor 1, and Monitor 2.

\*Ensure to check the Dell PC for DPBS supportability.

#### **NOTE:** DPBS only supports the USB-C upstream port.

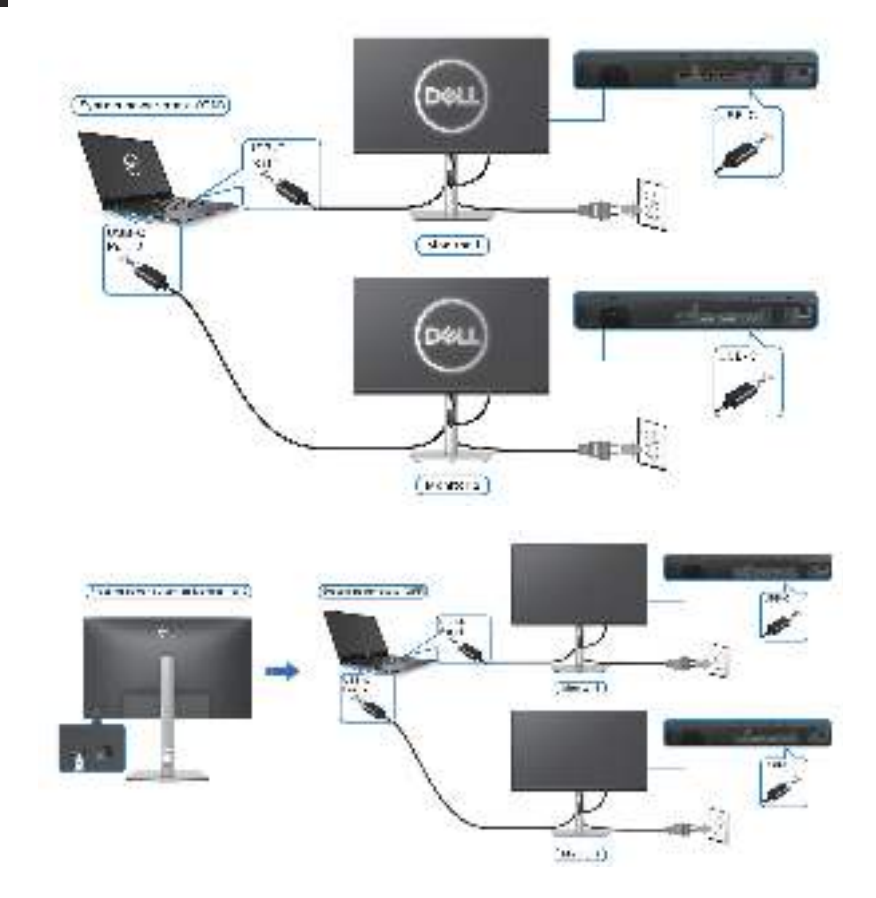

DELL

Ensure to set **USB-C Charging** rightarrow **90W** to **On in Off Mode**. When the PC and two monitors are in an initial OFF power state, pressing the power button on Monitor 1 or Monitor 2 will turn ON the PC, Monitor 1, and Monitor 2.

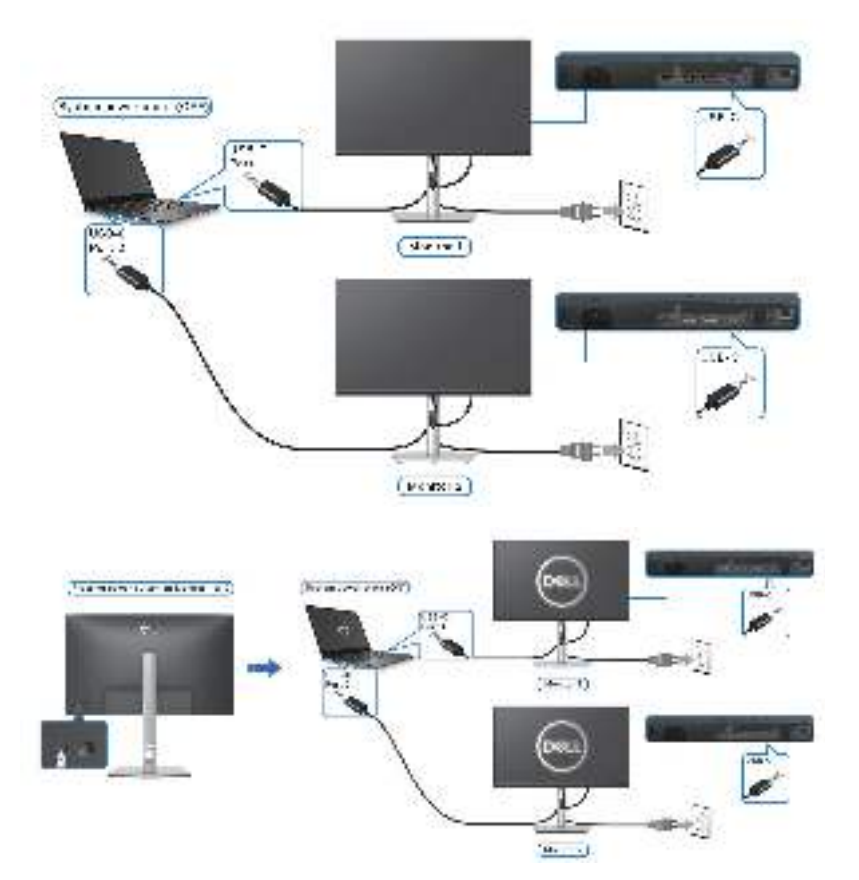

DEL

## **Organizing cables**

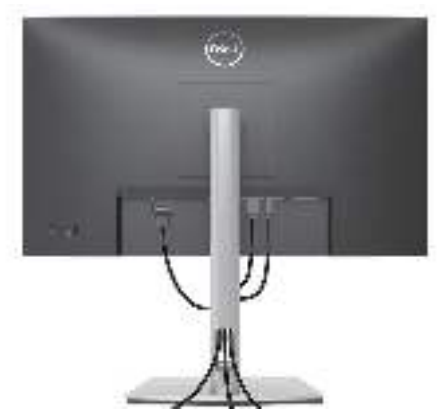

After attaching all necessary cables to your monitor and computer, (See Connecting your monitor for cable attachment,) organize all cables as shown above.

## Securing your monitor using Kensington lock (optional)

The security lock slot is located at the bottom of the monitor. (see Security lock slot). Secure your monitor to a table using the Kensington security lock.

For more information on using the Kensington lock (sold separately), see the documentation that is shipped with the lock.

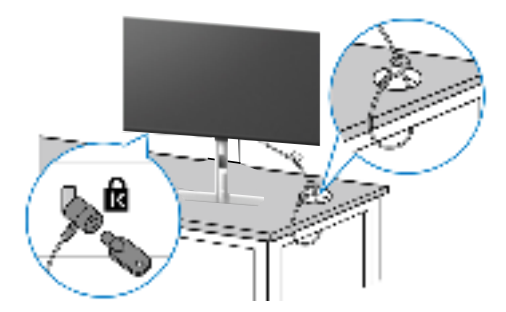

NOTE: The image is for the purpose of illustration only. The appearance of the lock may vary.

## Removing the monitor stand

- NOTE: To prevent scratches on the LCD screen when removing the stand, ensure that the monitor is placed on a soft surface and handle it carefully.
- NOTE: The following steps are specifically for removing the stand that is shipped with your monitor. If you are removing a stand that you purchased from any other source, follow the setup instructions that are included with the stand.

To remove the stand:

- **1.** Place the monitor on a soft cloth or cushion.
- **2.** Press and hold the stand release button.
- **3.** Lift the stand up and away from the monitor.

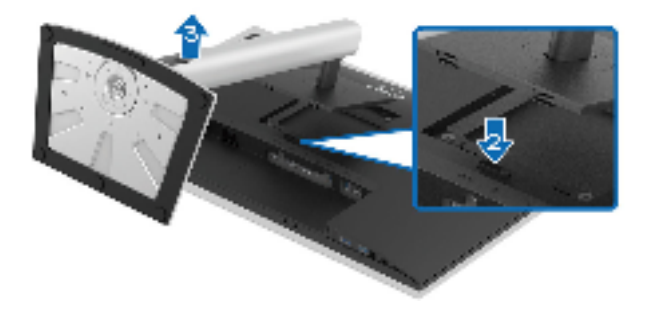

## VESA wall mounting (optional)

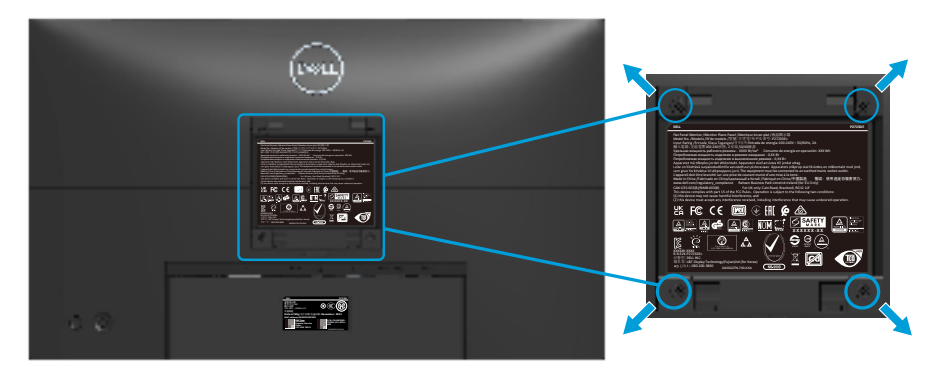

(Screw dimension: M4 x 10 mm).

See the documentation that shipped with the VESA-compatible wall mounting kit.

- 1. Place the display on a soft cloth or cushion at the edge of the desk.
- 2. Remove the stand. See Removing the monitor stand.
- **3.** Remove the four screws that secure the display back cover.
- 4. Install the mounting bracket from the wall mounting kit to the display.
- **5.** To mount the monitor on the wall, see the documentation that shipped with the wall mounting kit.
- NOTE: For use only with UL or CSA or GS-listed wall mount bracket with minimum weight/load bearing capacity of 15.68 kg (P2423DE) / 20.28 kg (P2723DE).

DEL

## Operating the monitor

## Power on the monitor

Press the Power button to turn On the monitor.

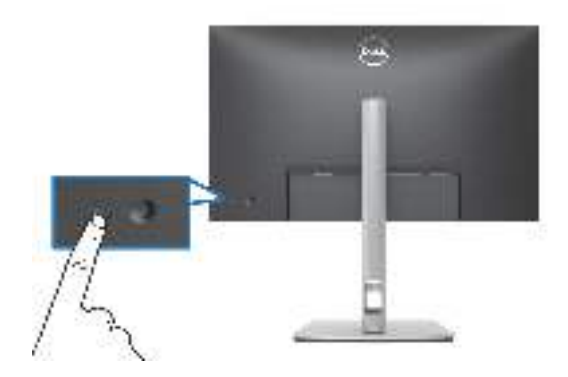

## Using the joystick control

Use the joystick control on the rear of the monitor to make On-Screen Display (OSD) adjustments.

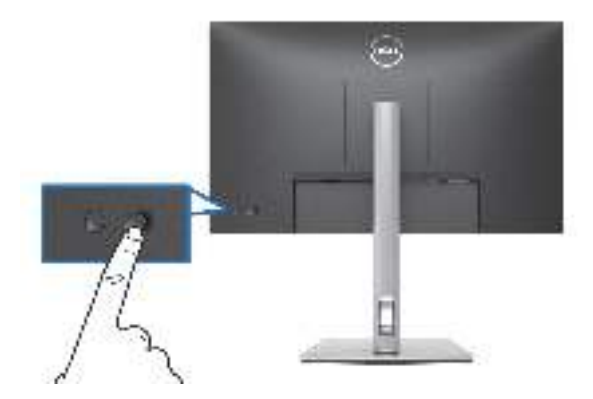

- **1.** Press the joystick to launch the Menu Launcher.
- 2. Move the joystick up/down/left/right to toggle between options.
- 3. Press the joystick again to confirm the selection.

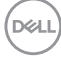

## Using the On-Screen Display (OSD) menu

#### Accessing the Menu Launcher

When you toggle or press the joystick, the Menu Launcher appears to let you access the OSD main menu and shortcut functions.

To select a function, move the joystick.

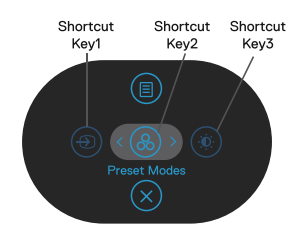

The following table describes the Menu Launcher functions:

|   | Joystick                             | Description                                                                                     |
|---|--------------------------------------|-------------------------------------------------------------------------------------------------|
| 1 | ⊛<br>Shortcut key∕ Input<br>Source   | To choose an input source from the list of video signals that may be connected to your monitor. |
| 2 | ⊛<br>Shortcut key∕ Preset<br>Modes   | To choose a preferred color mode from the list of preset modes.                                 |
| 3 | Shortcut key/<br>Brightness/Contrast | To access the adjustment sliders of brightness and contrast.                                    |
| 4 | li)<br>Menu                          | To launch the On-Screen Display (OSD) main menu.<br>See Operating the monitor.                  |
| 5 | ⊗<br>OK                              | To exit the Menu Launcher.                                                                      |

 $\bigcirc$ 

DEL

#### Using the navigation keys

When the OSD main menu is active, move the joystick to configure the settings, following the navigation keys displayed below the OSD.

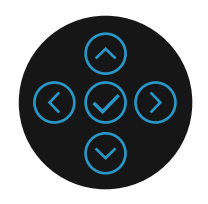

|   | Joystick         | Description                                                                                             |
|---|------------------|----------------------------------------------------------------------------------------------------|
| 1 | Op Up            | Use the <b>Up</b> direction to adjust (increase ranges) items in the OSD menu.                          |
| 2 | Down             | Use the <b>Down</b> direction to adjust (decrease ranges) items in the OSD menu.                        |
| 3 | ()<br>Left       | For all first level in the Menu list, <b>Left</b> arrow will exit/<br>close the OSD menu.               |
| 4 | )<br>Right       | For all other levels except first level in the Menu list, <b>Right</b> arrow will go to the next level. |
| 5 | <mark>О</mark> к | Press the joystick to confirm your selection.                                                           |

#### Accessing the menu system

NOTE: If you change the settings and then either proceed to another menu or exit the OSD menu, the monitor automatically saves those changes. The changes are also saved if you change the settings and then wait for the OSD menu to disappear.

**1.** Select the  $(\square)$  icon to launch the OSD and display the main menu.

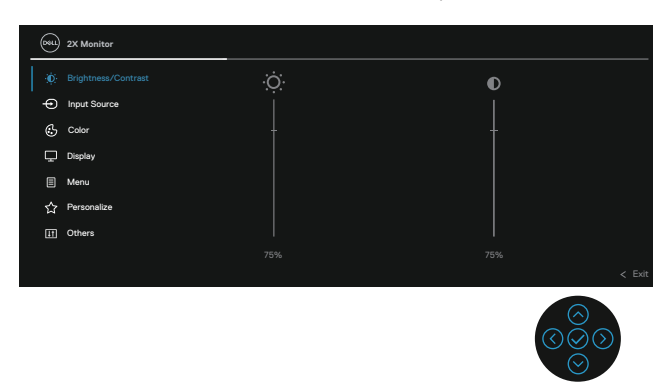

- 2. Press the O and O directions to move between the setting options. As you move from one icon to another, the option is highlighted.
- **3.** Press the  $\bigcirc$  or  $\oslash$  directions once to activate the highlighted option.
- NOTE: NOTE: The directional buttons (and the OK button) displayed may differ according to the menu you've selected. Use available buttons to make your selection.
  - **4.** Press O and O directions to select the desired parameter.
  - **5.** Press  $^{\textcircled{O}}$  and then use the  $^{\textcircled{O}}$  and  $^{\textcircled{O}}$  directions, coording to the indicators on the menu, to make your changes.
  - **6.** Select the  $\bigcirc$  to return to the main menu.

Del

| lcon | Menu and<br>Submenus    |                                                                                                    | Descripti               | on             |
|------|-------------------------|----------------------------------------------------------------------------------------------------|-------------------------|----------------|
|      | Brightness/<br>Contrast | Use this menu to<br>adjustment.                                                                             | o activate <b>Brigh</b> | tness/Contrast |
|      |                         | (Nell) 2X Monitor                                                                                           |                         |                |
|      |                         | Imput Source       Imput Source       Color       Daplay       Menu       Cr       Personalize       Others |                         | •              |
|      |                         |                                                                                                    |                         | 75%            |
|      |                         |                                                                                                    |                         | < Exit         |
|      |                         |                                                                                                    |                         |                |

| Brightness | Brightness adjusts the luminance of the backlight.                                                                                       |
|------------|----------------------------------------------------------------------------------------------------|
|            | Press the $^{igodoldoldoldoldoldoldoldoldoldoldoldoldol$                                                                                 |
|            | press the $^{\bigodot}$ direction to decrease the brightness (min. 0 / max. 100).                                                        |
| Contrast   | Adjust the <b>Brightness</b> first, and then adjust the <b>Contrast</b> only if further adjustment is necessary.                         |
|            | Press the $\bigcirc$ direction to increase the contrast and press the $\bigcirc$ direction to decrease the contrast (min. 0 / max. 100). |
|            | The <b>Contrast</b> function adjusts the degree of difference between darkness and lightness on the monitor screen.                      |

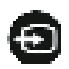

**Input Source** Selects between the different video signals that may be connected to your monitor.

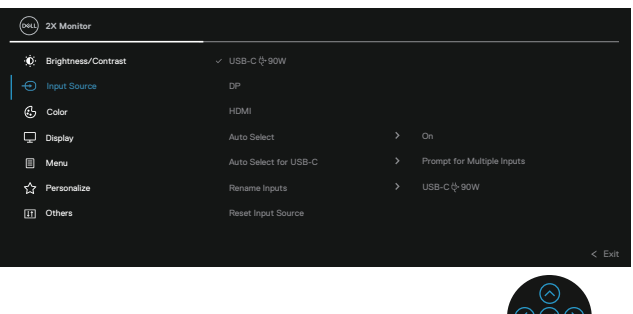

| USB-C <sup>快</sup> 90W | Select the <b>USB-C <sup>낮</sup> 90W</b> input when you are using the USB-C connector. Press the joystick to confirm the selection.               |
|------------------------|----------------------------------------------------------------------------------------------------|
| DP                     | Select the <b>DP</b> input when you are using the DisplayPort (DP) connector. Press the joystick to confirm the selection.                        |
| HDMI                   | Select the <b>HDMI</b> input when you are using the HDMI connector. Press the joystick to confirm the selection.                                  |
| Auto Select            | Allows you to scan for available input sources. The default is <b>On</b> .                                                                        |
| Auto Select for        | Allows you to set Auto Select for USB-C to:                                                                                                    |
| USB-C                  | • <b>Prompt for Multiple Inputs</b> : Always displays the<br>"Switch to USB-C Video Input" message for you to<br>choose whether to switch or not. |
|                        | • <b>Yes</b> : Always switches to USB-C video input (without asking) when the USB-C (C-C) cable is connected.                                     |
|                        | <ul> <li>No: Never automatically switches to USB-C video<br/>input when the USB-C (C-C) cable is connected.</li> </ul>                            |
|                        | Press the joystick to confirm the selection.<br>NOTE: The option is available only when Auto<br>Select is on.                                     |

DELL

|   | Rename Inputs         | Allows you to sp<br>selected input s<br>1, PC 2, Laptop<br>setting is Off.<br>NOTE: Wh<br>USB-C input<br>the specifi | becify a preset in<br>ource. The prese<br>p, Laptop 1, and<br>hen you perforr<br>but, the wattag<br>ied option, e.g. | put name for<br>et options are<br>d <b>Laptop 2</b> . T<br>n a rename f<br>e value rema<br>., PC 1 ᅷ 90\ | the<br>PC, PC<br>he default<br>or the<br>ains after<br>W. |
|---|-----------------------|----------------------------------------------------------------------------------------------------|----------------------------------------------------------------------------------------------------|----------------------------------------------------------------------------------------------------|-----------------------------------------------------------|
|   |                       | NOTE: It i<br>shown in t<br>Info.                                                                                    | s not applicable<br>the warning me                                                                                   | e for the inpessages and l                                                                               | ut names<br>Display                                       |
|   | Reset Input<br>Source | Resets your mo settings.                                                                                             | nitor input settin                                                                                                   | gs to the fact                                                                                           | .ory                                                      |
| ¢ | Color                 | Adjusts the cold                                                                                                    | or setting mode.                                                                                                    |                                                                                                    |                                                           |
|   |                       | Brightness/Contrast                                                                                                  |                                                                                                    |                                                                                                    |                                                           |
|   |                       | - Input Source                                                                                                    |                                                                                                    |                                                                                                    |                                                           |
|   |                       | Color                                                                                                    |                                                                                                    |                                                                                                    |                                                           |
|   |                       | Display                                                                                                    |                                                                                                    |                                                                                                    |                                                           |
|   |                       | E Menu                                                                                                    |                                                                                                    |                                                                                                    |                                                           |
|   |                       | ☆ Personalize                                                                                                    |                                                                                                    |                                                                                                    |                                                           |
|   |                       | II Others                                                                                                    |                                                                                                    |                                                                                                    |                                                           |
|   |                       |                                                                                                    |                                                                                                    |                                                                                                    |                                                           |
|   |                       |                                                                                                    |                                                                                                    |                                                                                                    | $\bigotimes_{\bigcirc}^{\bigcirc}$                        |

(Dell

## **Preset Modes** Allows you to choose from the list of preset color modes. Press the joystick to confirm the selection.

| 0001 | 2X Monitor          |   |             |        |
|------|---------------------|---|-------------|--------|
| ø    | Brightness/Contrast | ~ |             |        |
| Ð    | Input Source        |   | Movie       |        |
|      |                     |   | Game        |        |
| Ð    | Display             |   | Warm        |        |
|      | Menu                |   | Cool        |        |
| 습    | Personalize         |   | Custom Cool |        |
| Ш    | Others              |   |             |        |
|      |                     |   |             |        |
|      |                     |   |             | < Exit |
|      |                     |   |             |        |

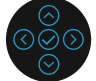

- **Standard**: Loads the monitor's default color settings. This is the default preset mode.
- Movie: Loads color settings ideal for movies.
- Game: Loads color settings ideal for most gaming applications.
- Warm: Increases the color temperature. The screen appears warmer with a red/yellow tint.
- **Cool:** Presents colors at higher color temperatures. The screen appears cooler with a blue tint.
- Custom Color: Allows you to manually adjust the color settings. Move the joystick to adjust the R/G/B color values and create your own preset color mode.

DEL

| <ul> <li>Allows you to set the video input mode to:</li> <li><b>RGB</b>: Select this option if your monitor is connected to a computer or a media player that supports RGB output.</li> <li><b>YCbCr:</b> Select this option if your media player supports only YCbCr output.</li> </ul> |                                                                        |                          |  |  |  |
|----------------------------------------------------------------------------------------------------|------------------------------------------------------------------------|--------------------------|--|--|--|
| Imput Source       ⊕     Input Source       ⊕     Color       ●     Deplay       ⊡     Menu       ☆     Personalize       [1]     Others                                                                                                    | Preset Modes<br>Input Color Format<br>Hue<br>Saturation<br>Reset Color | < Ros<br>Vobor<br>< Evit |  |  |  |

Hue This feature can shift the color of the video image to green or purple. This is used to adjust the desired flesh tone color. Use or or to adjust the hue from 0 to 100.
 Press to increase the green shade of the video image.
 Press to increase the purple shade of the video image.

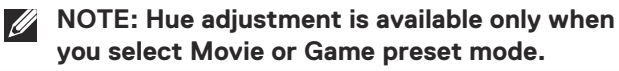

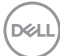

| Saturation  | This feature can adjust the color saturation of the video image. Use $\bigcirc$ or $\bigcirc$ to adjust the saturation from 0 to 100. |
|-------------|----------------------------------------------------------------------------------------------------|
|             | Press $^{igodoldoldoldoldoldoldoldoldoldoldoldoldol$                                                                                  |
|             | Press $^{\bigodot}$ to increase the colorful appearance of the video image.                                                           |
|             | NOTE: Saturation adjustment is available only when you select Movie or Game preset mode.                                              |
| Reset Color | Resets your monitor's color settings to the factory settings.                                                                         |

(Dell

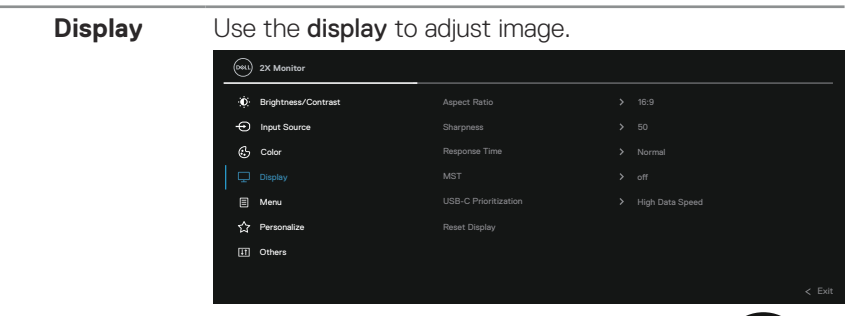

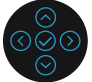

| Aspect Ratio            | Adjusts the image ratio to 16:9, 4:3 or 5:4.                                                                                                    |
|-------------------------|----------------------------------------------------------------------------------------------------|
| Sharpness               | This feature can make the image look sharper or softer.                                                                                                    |
|                         | Move the joystick to adjust the sharpness level from 'O' to '100'.                                                                                                    |
| Response Time           | Allows you to set the <b>Response Time</b> to <b>Normal</b> or <b>Fast</b> .                                                                                                    |
| MST                     | DisplayPort Multi Stream Transport. The default setting<br>is Off. To enable MST (DP out), select On.<br>NOTE: When the DisplayPort/USB-C cable<br>and the DP downstream cable are connected,<br>the OSD will set MST to On automatically.<br>This action will only be done once after Fac-<br>tory Reset or Reset Display is selected. |
| USB-C<br>Prioritization | Allows you to specify the priority to transfer the data<br>with high resolution (High Resolution) or high speed<br>(High Data Speed) when using the USB-C port/<br>DisplayPort.                                                                                                    |
| <b>Reset Display</b>    | Resets all display settings to the factory preset values.                                                                                                    |

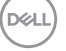

#### Menu

Select this option to adjust the settings of the OSD, such as, the languages of the OSD, the amount of time the menu remains on screen and so on.

|    | 2X Monitor          |  |        |
|----|---------------------|--|--------|
| Ó  | Brightness/Contrast |  |        |
| Ð  | Input Source        |  |        |
| ٢  | Color               |  |        |
| Ţ  | Display             |  |        |
|    |                     |  |        |
| ☆  | Personalize         |  |        |
| II | Others              |  |        |
|    |                     |  |        |
|    |                     |  | < Exit |

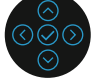

| Language     | Sets the OSD display to one of the eight languages<br>(English, Spanish, French, German, Brazilian<br>Portuguese, Russian, Simplified Chinese, or Japanese). |
|--------------|----------------------------------------------------------------------------------------------------|
| Rotation     | Press the joystick to rotate the OSD and the screen by 0/90/180/270 degrees.                                                                                 |
|              | You can adjust the menu according to your display rotation.                                                                                                  |
| Transparency | Select this option to change the menu transparency by moving the joystick (min. 0 / max. 100).                                                               |
| Timer        | Sets the length of time the OSD will remain active after<br>the last time you pressed a button.                                                              |
|              | Move the joystick to adjust the slider in 1 second increments, from 5 to 60 seconds.                                                                         |
| Lock         | Controls user access to adjustments. User can select<br>one of the following: Menu Buttons, Power Button,<br>Menu + Power Buttons, Disable.                  |
| Reset Menu   | Resets all OSD settings to the factory preset values.                                                                                                    |

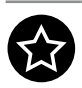

## Personalize

| 0  | Brightness/Contrast |                       |   |
|----|---------------------|-----------------------|---|
| Ð  | Input Source        |                       |   |
| \$ | Color               |                       |   |
| ₽  | Display             |                       |   |
|    | Menu                | USB-C Charging 분+ 90W |   |
|    |                     |                       |   |
| Ш  | Others              |                       |   |
|    |                     |                       |   |
|    |                     |                       | < |

| Shortcut Key 1                        | Allows you to choose a feature from Preset Modes,                                                                                                    |  |  |  |
|---------------------------------------|----------------------------------------------------------------------------------------------------|--|--|--|
| Shortcut Key 2                        | Brightness/Contrast, Input Source, Aspect Ratio,                                                                                                    |  |  |  |
| Shortcut Key 3                        | Totation, or Display into and set it as a shortcut key.                                                                                                    |  |  |  |
| Power Button<br>LED                   | Allows you to set the power LED indicator On or Off to save energy.                                                                                                    |  |  |  |
| USB-C<br>Charging <sup>使</sup><br>90W | The default setting is <b>Off in Off Mode</b> . Selecting <b>On</b><br><b>in Off Mode</b> may automatically charge your notebook<br>or mobile devices through the USB-C cable even when<br>the monitor is in off mode. |  |  |  |
| Other USB<br>Charging                 | Allows you to enable or disable USB Type-A<br>(Downstream Ports) charging function during monitor<br>standby mode.                                                                                                    |  |  |  |
| Fast Wakeup                           | The default setting is <b>Off</b> . Selecting <b>On</b> may prevent the monitor from going into Standby mode.                                                                                                    |  |  |  |
|                                       | Pressing or move the joystick (except the power<br>button) on the rear panel of the monitor may also wake<br>up the monitor after it goes into Standby mode.                                                           |  |  |  |
| Reset<br>Personalization              | Resets all settings under the <b>Personalize</b> menu to the factory preset values.                                                                                                    |  |  |  |

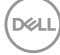

## Others

Select this option to adjust the OSD settings, such as the DDC/CI, LCD conditioning, and so on.

| <b>()</b> | 2X Monitor          |  |        |
|-----------|---------------------|--|--------|
| ÷.        | Brightness/Contrast |  |        |
| Ð         | Input Source        |  |        |
| હ         | Color               |  |        |
| Ţ         | Display             |  |        |
|           | Menu                |  |        |
| 습         | Personalize         |  |        |
|           |                     |  |        |
|           |                     |  |        |
|           |                     |  | < Exit |
|           |                     |  |        |

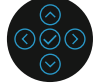

| Display Info | Displays the mor                                                                         | nitor's current sett                                           | ings.                                                          |
|--------------|------------------------------------------------------------------------------------------|----------------------------------------------------------------|----------------------------------------------------------------|
| DDC/CI       | <b>DDC/CI</b> (Display<br>allows you to adj<br>on your compute<br>selecting <b>Off</b> . | y Data Channel/Co<br>ust the monitor se<br>er. You can disable | ommand Interface)<br>ettings using software<br>this feature by |
|              | Enable this featu optimum perform                                                        | re for best user ex<br>nance of your mor                       | xperience and<br>hitor.                                        |
|              | 2X Monitor                                                                               |                                                                |                                                                |
|              | (); Brightness/Contrast                                                                  |                                                                |                                                                |
|              | - Input Source                                                                           |                                                                |                                                                |
|              | 🔂 Color                                                                                  |                                                                | Off                                                            |
|              | 🖵 Display                                                                                |                                                                |                                                                |
|              | E Menu                                                                                   |                                                                |                                                                |
|              | ☆ Personalize                                                                            | Self-Disgnostic                                                |                                                                |
|              | If Others                                                                                |                                                                |                                                                |
|              |                                                                                          | Factory Reset                                                  |                                                                |
|              |                                                                                          |                                                                |                                                                |

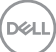

## LCD Conditioning

Helps reduce minor cases of image retention. Depending on the degree of image retention, the program may take some time to run. You can enable this feature by selecting **On**.

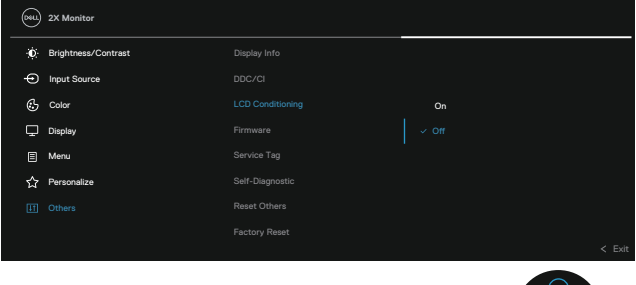

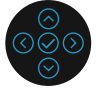

| Firmware        | Displays the firmware version of your monitor.                                                                                                    |
|-----------------|----------------------------------------------------------------------------------------------------|
| Service Tag     | Displays the service tag of your monitor. This string is<br>required when you look for phone support, check your<br>warranty status, update drivers on Dell's website, etc. |
| Self-Diagnostic | Allows you to check if your monitor is functioning properly.                                                                                                    |
| Reset Others    | Resets all settings under the <b>Others</b> menu to the factory preset values.                                                                                              |
| Factory Reset   | Restore all preset values to the factory default settings.<br>These are also the settings for ENERGY STAR® tests.                                                           |

| <b>0</b> 844 | 2X Monitor          |  |  |  |
|--------------|---------------------|--|--|--|
| Ó.           | Brightness/Contrast |  |  |  |
| Ð            | Input Source        |  |  |  |
| ╚            | Color               |  |  |  |
| Ç            | Display             |  |  |  |
|              | Menu                |  |  |  |
| 슙            | Personalize         |  |  |  |
|              |                     |  |  |  |
|              |                     |  |  |  |
|              |                     |  |  |  |

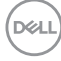

#### Menu and Power button lock

Prevents users to access or change OSD menu settings on the display.

By default, the Menu and Power button lock setting is disabled.

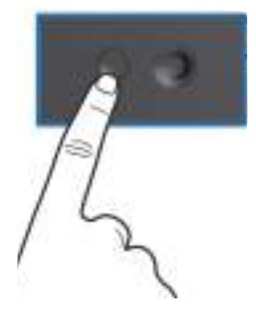

To access the lock menu, press and hold the Up or Down or Left or Right direction for four seconds. A lock menu appears at the bottom right corner of the display.

NOTE: The lock menu can be accessed using this method when the Menu and Power buttons are in unlocked state.

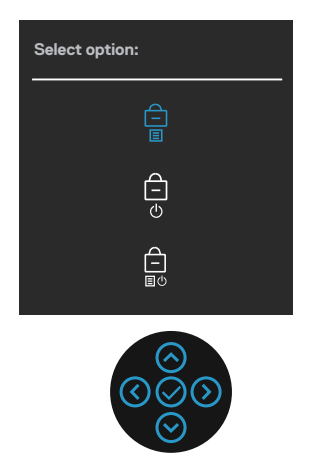

To access the unlock menu, press and hold the Up or Down or Left or Right direction for four seconds. An unlock menu appears at the bottom right corner of the display.

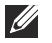

NOTE: The unlock menu can be accessed when the Menu and Power buttons are in locked state.

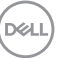

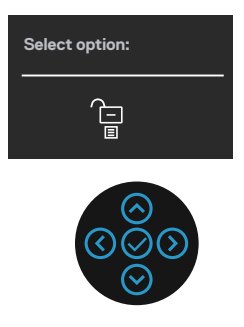

There are three lock options.

|   | Menu                               | Description                                                                                                    |
|---|------------------------------------|----------------------------------------------------------------------------------------------------|
| 1 | Menu Buttons                       | When <b>Menu Buttons</b> is selected, the OSD menu settings cannot be changed. All buttons are locked except Power button. |
| 2 | Power Button                       | When <b>Power Button</b> is selected, the display cannot be turned off using the Power button.                             |
| 3 | Menu + Power<br>Buttons<br>–<br>ID | When <b>Menu + Power Buttons</b> is selected, the OSD menu settings cannot be changed and the Power button is locked.      |

# NOTE: To access the Lock or Unlock menu – Press and hold the Up or Down or Left or Right direction for four seconds.

In the following scenarios, the 📋 icon appears at the center of the display:

- When Up or Down or Left or Right direction are pressed. This indicates the OSD menu buttons are in lock state.
- When the Power button is pressed. This indicates the Power button is in lock state.
- When Up or Down or Left or Right direction or Power button are pressed. This indicates OSD menu buttons and the Power button is in lock state.

### Unlocking the OSD menu and Power buttons:

- 1. Press and hold the Up or Down or Left or Right direction for four seconds. The unlock menu appears.
- 2. Select the unlock icon 🔁 to unlock the buttons on the display.

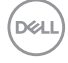
### OSD warning messages

When the monitor does not support a particular resolution mode, you will see the following message:

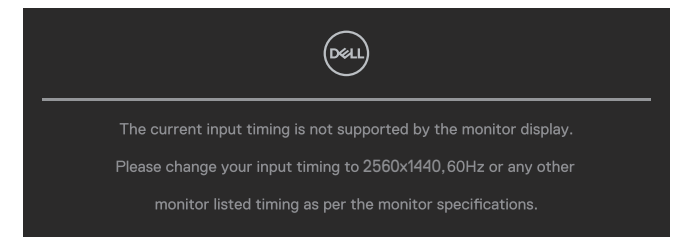

This means that the monitor cannot synchronize with the signal that it is receiving from the computer. See monitor specifications for the Horizontal and Vertical frequency ranges addressable by this monitor. Recommended mode is **2560**  $\times$  **1440**.

You will see the following message before the **DDC/CI** function is disabled:

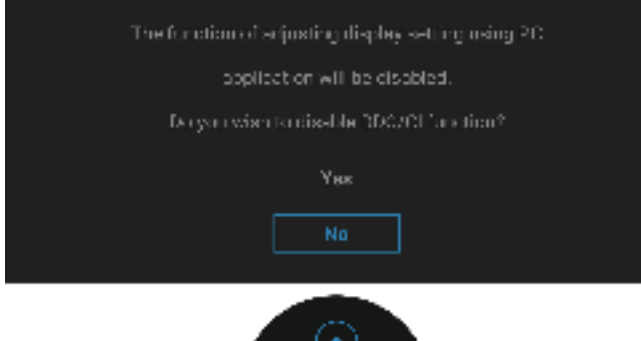

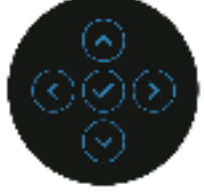

D&L

When you adjust the **Brightness** level above the default level for the first time, the following message appears:

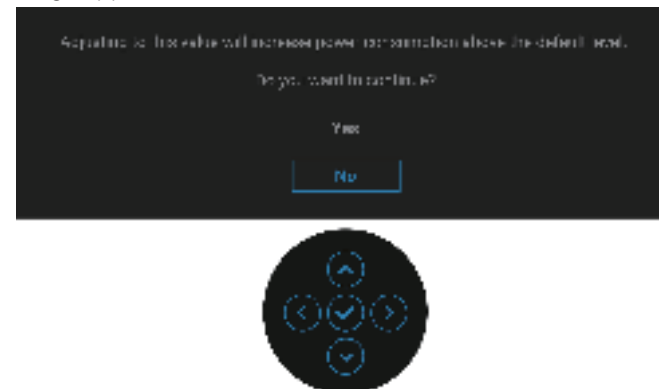

# NOTE: If you select Yes, the message will not appear the next time you change the Brightness setting.

When you change the default setting of power saving features for the first time, such as **USB-C Charging** <sup>낮</sup> **90W**, **Other USB Charging**, or **Fast Wakeup**, the following message appears:

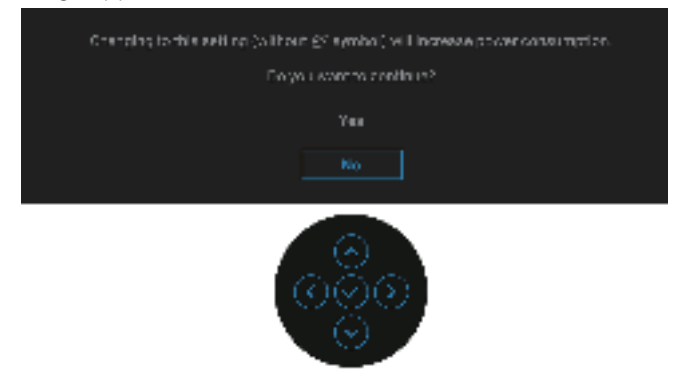

NOTE: If you select Yes for either of the features mentioned above, the message will not appear the next time you change the settings of these features. When you perform a factory reset, the message will appear again.

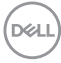

When the monitor goes into Standby mode, the following message appears:

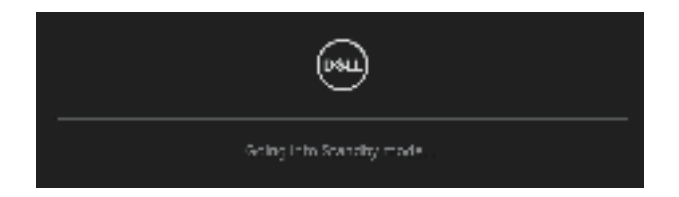

Activate the computer and wake up the monitor to gain access to the OSD. The OSD functions only in the normal operation mode. If you press the joystick during the Standby mode, the following message will appear depending on the selected input:

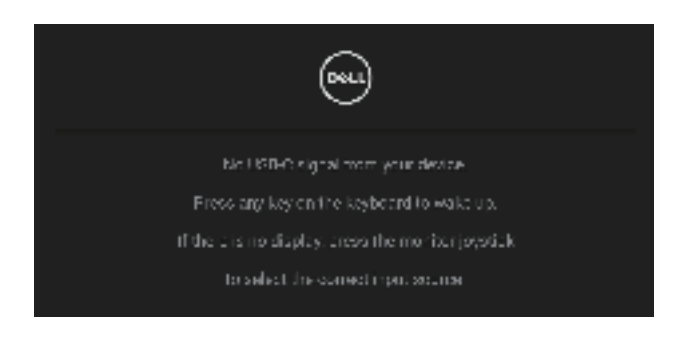

Activate the computer and the monitor to gain access to the OSD.

# NOTE: The message may be slightly different according to the connected input signal.

If either USB-C, DisplayPort, or HDMI input is selected and the corresponding cable is not connected, the following message will appear:

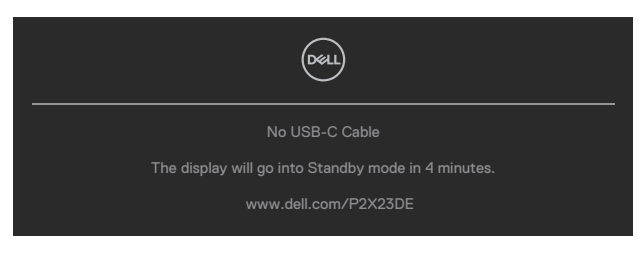

or

Del

| No DP Cable                                         |
|-----------------------------------------------------|
| The display will go into Standby mode in 4 minutes. |
| www.dell.com/P2X23DE                                |
| or                                                  |
|                                                     |
| No HDMI Cable                                       |
| The display will go into Standby mode in 4 minutes. |
| www.dell.com/P2X23DE                                |

# NOTE: The message may be slightly different according to the connected input signal.

When the monitor is under DP/HDMI input and a USB-C (C-C) cable is connected to a notebook that supports DP Alternate Mode, if Auto Select for USB-C is enabled, the following message appears:

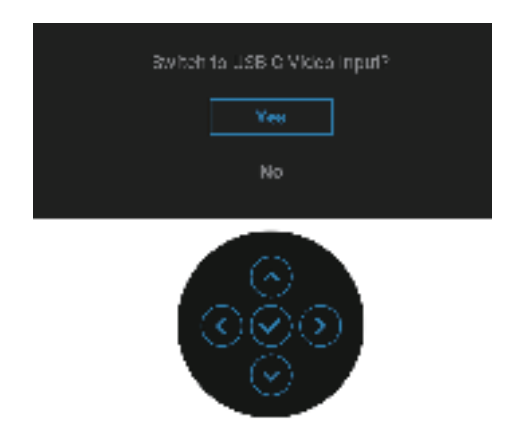

DEL

You will see the following message before the **Lock** function is activated:

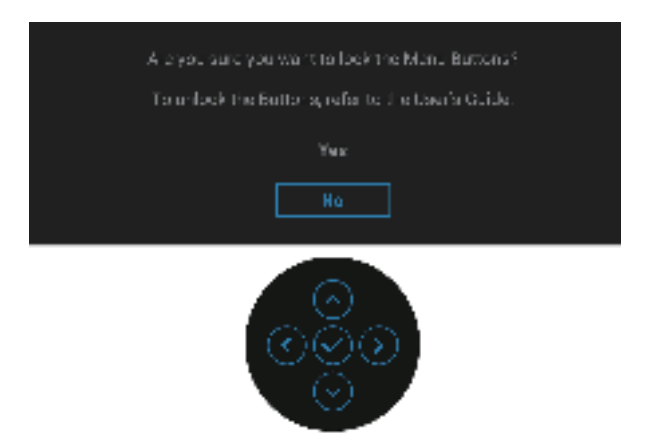

NOTE: The message may be slightly different according to the selected settings.

When **Factory Reset** is selected, the following message appears:

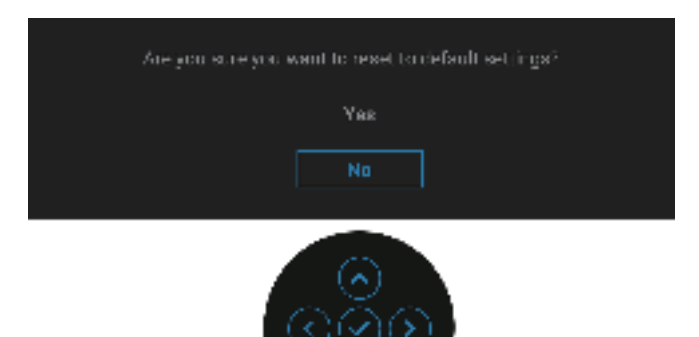

When **Yes** is selected, the following message appears.

| 🛞 22 Montes                                    |
|------------------------------------------------|
| Select "We love de plue following fandt enýs". |
| -SUM ALL NORS C Charping                       |
| - File a USX "The give,                        |
| Yes                                            |
| Ha                                             |
|                                                |
|                                                |
|                                                |
|                                                |
|                                                |
|                                                |

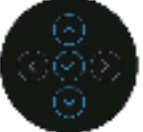

When **Yes** is selected, the following message appears.

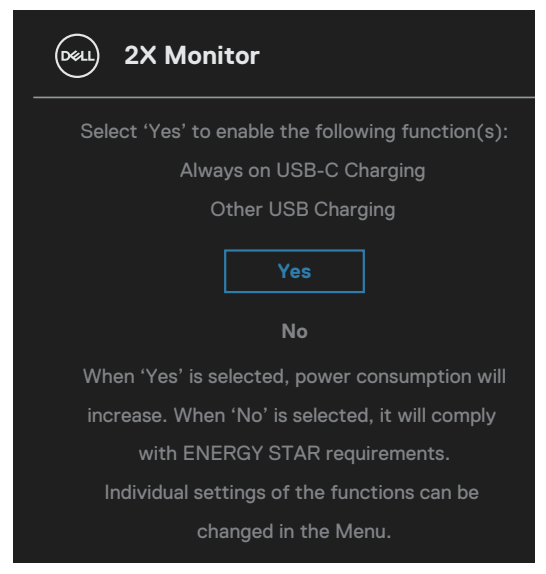

See Troubleshooting for more information.

DEL

## Setting the maximum resolution

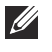

# NOTE: The steps may vary slightly depending on the version of Windows you have.

To set the maximum resolution for the monitor:

In Windows 8.1:

- 1. For Windows 8.1, select the Desktop tile to switch toclassic desktop.
- 2. Right-click on the desktop and click Screen Resolution.
- 3. If you have more than one monitor connected, ensure that you select P2423DE/ P2723DE.
- 4. Click the Screen Resolution dropdown list and select 2560 x 1440.

### 5. Click OK.

In Windows 10 and Windows 11:

- 1. Right-click on the desktop and click **Display settings**.
- 2. If you have more than one monitor connected, ensure to select P2423DE/ P2723DE.
- 3. Click the **Display Resolution** dropdown list and select 2560 x 1440.

### 4. Click Keep changes.

If you do not see **2560 × 1440** as an option, you must update your graphics driver to the latest version. Depending on your computer, complete one of the following procedures:

If you have a Dell desktop or laptop:

• Go to **https://www.dell.com/support**, enter your service tag, and download the latest driver for your graphics card.

If you are using a non-Dell computer (laptop or desktop):

- Go to the support site for your computer and download the latest graphic drivers.
- $\cdot$  Go to your graphics card website and download the latest graphic drivers.

D&L

## Using the tilt, swivel, and vertical extension

NOTE: The following instructions are applicable only for attaching the stand that was shipped with your monitor. If you are attaching a stand that you purchased from any other source, follow the set up instructions that were included with the stand.

### Tilt, swivel

With the stand attached to the monitor, you can tilt and swivel the monitor for the most comfortable viewing angle.

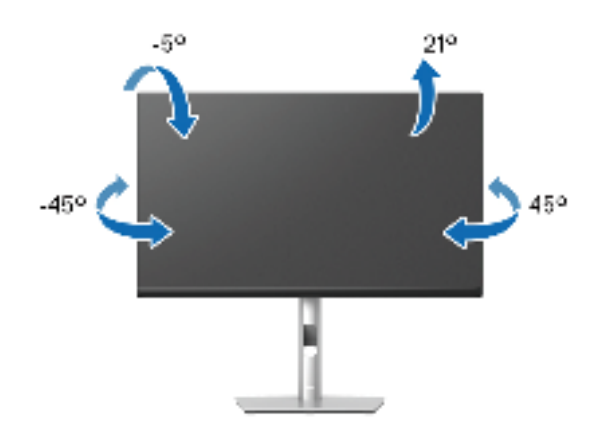

NOTE: The stand is not installed at the factory when shipped.

### **Vertical Extension**

NOTE: The stand extends vertically up to 150 mm. The figure below illustrates how to extend the stand vertically.

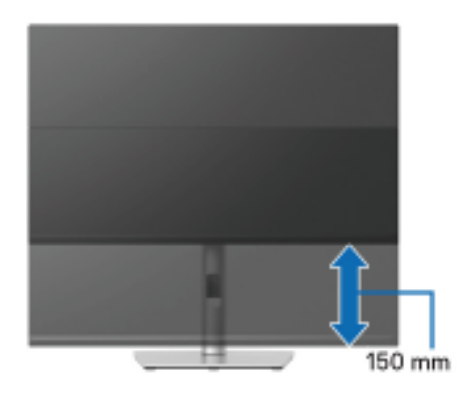

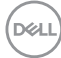

### Rotating the monitor

Before you rotate the monitor, your monitor should be fully vertically extended (Vertical Extension) and fully tilted up to avoid hitting the bottom edge of the monitor.

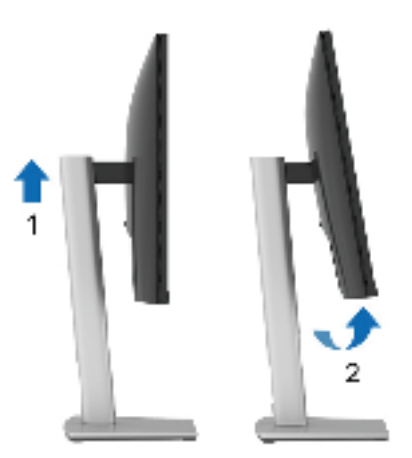

**Rotate clockwise** 

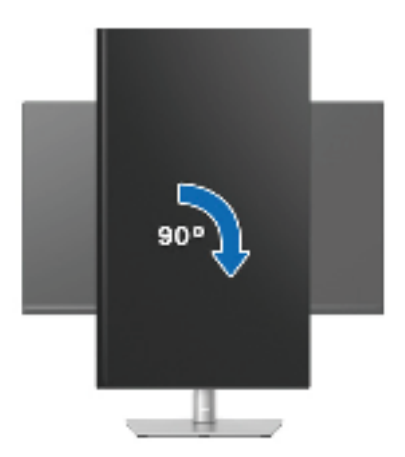

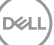

#### Rotate counterclockwise

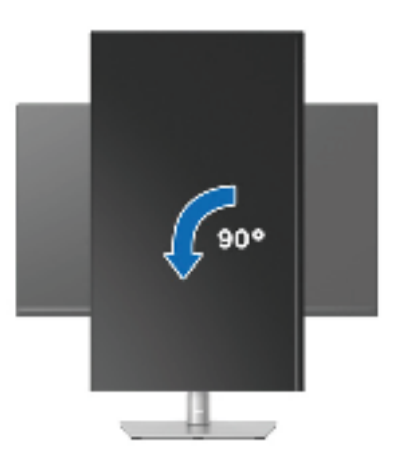

- NOTE: To use the Display Rotation function (Landscape versus Portrait view) with your Dell computer, you require an updated graphics driver that is not included with this monitor. To download the graphics driver, go to www.dell.com/support and see the Download section for Video Drivers for latest driver updates.
- NOTE: When in the Portrait View Mode, you may experience performance degradation in graphic-intensive applications (3D Gaming and etc.).

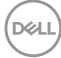

### Adjusting the rotation display settings of your system

After you have rotated your monitor, you need to complete the procedure below to adjust the Rotation Display Settings of your system.

# NOTE: If you are using the monitor with a non-Dell computer, you need to go to the graphics driver website or your computer manufacturer website for information on rotating the 'contents' on your display.

To adjust the Rotation Display Settings:

- 1. Right-click on the desktop and click **Properties**.
- 2. Select the Settings tab and click Advanced.
- **3.** If you have an ATI graphics card, select the **Rotation** tab and set the preferred rotation.
- **4.** If you have an NVIDIA graphics card, click the **NVIDIA** tab, in the left-hand column select **NVRotate**, and then select the preferred rotation.
- If you have an Intel<sup>®</sup> graphics card, select the Intel graphics tab, click Graphic Properties, select the Rotation tab, and then set the preferred rotation.
- NOTE: If you do not see the rotation option or it is not working correctly, go to www.dell.com/support and download the latest driver for your graphics card.

DEL

# Troubleshooting

WARNING: Before you begin any of the procedures in this section, follow the Safety instructions.

## Self-Test

Your monitor provides a self-test feature that allows you to check if your monitor is functioning properly. If your monitor and computer are properly connected but the monitor screen remains dark, run the monitor self-test by performing the following steps:

- **1.** Turn off both your computer and the monitor.
- 2. Disconnect all video cables from the monitor. This way, the computer doesn't have to be involved.
- 3. Turn on the monitor.

If the monitor cannot sense a video signal and is working correctly, the following message will appear:

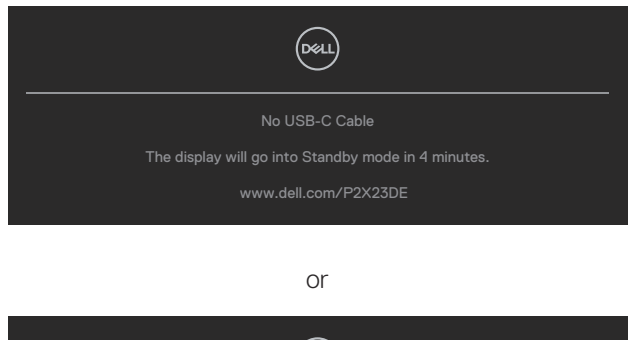

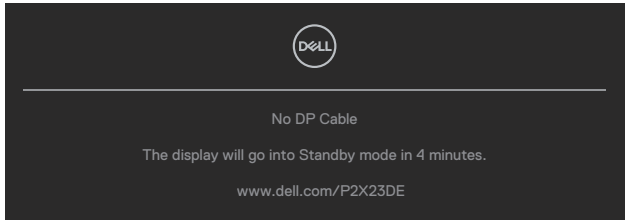

or

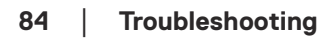

DEL

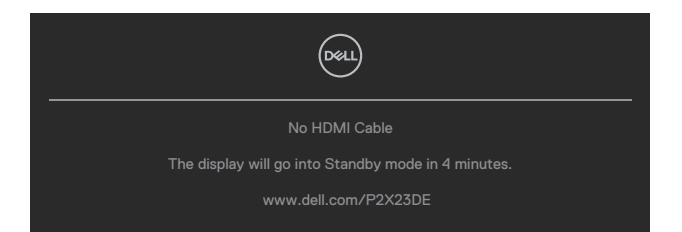

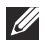

### NOTE: The message may be slightly different according to the connected input signal.

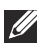

### NOTE: While in self-test mode, the power LED remains white.

- **4.** This box also appears during normal system operation, if the video cable becomes disconnected or damaged.
- 5. Turn Off your monitor and reconnect the video cable; then turn On both your computer and the monitor.

If your monitor screen remains blank after you use the previous procedure, check your video controller and computer, because your monitor is functioning properly.

## **Built-in diagnostics**

Your monitor has a built-in diagnostic tool that helps you determine if any screen abnormality you experience is an inherent problem with your monitor, or with your computer and video card.

To run the built-in diagnostics:

- 1. Ensure that the screen is clean (no dust particles on the surface of the screen).
- 2. Press the Joystick button to launch the OSD Menu Launcher and move the

Joystick up to select " () " to open Main Menu.

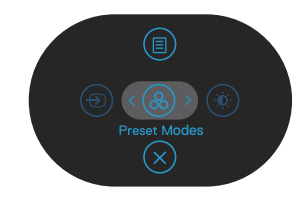

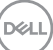

**3.** Move the Joystick to select **Others > Self-Diagnostic** to initiate the self-diagnostic process.

| (Detu | 2X Monitor          |  |        |
|-------|---------------------|--|--------|
| ֯:    | Brightness/Contrast |  |        |
| Ð     | Input Source        |  |        |
| 6     | Color               |  |        |
| Q     | Display             |  |        |
|       | Menu                |  |        |
| ☆     | Personalize         |  |        |
| III   |                     |  |        |
|       |                     |  |        |
|       |                     |  | < Exit |
|       |                     |  |        |

- **4.** When initiated, a gray screen apppears. Inspect the screen for abnormalities.
- **5.** Toggle the Joystick. The color of the screen changes to red. Inspect the screen for abnormalities.
- 6. Repeat step 5 to inspect the display in green, blue, black, white and text screens.
- **7.** The test is complete when the text screen appears. To exit, toggle the Joystick again.

If you do not detect any screen abnormalities upon using the BID tool, the monitor is functioning properly. Please check the video card and computer.

## **Common problems**

The following table contains general information about common monitor problems you might encounter and the possible solutions:

| Common<br>Symptoms        | What you<br>experience         | Possible Solutions                                                                                                    |
|---------------------------|--------------------------------|----------------------------------------------------------------------------------------------------|
| No Video/Power<br>LED off | No picture                     | Ensure that the video cable connecting<br>the monitor and the computer is properly<br>connected and secure.            |
|                           |                                | <ul> <li>Verify that the power outlet is<br/>functioning properly using any other<br/>electrical equipment.</li> </ul> |
|                           |                                | $\cdot$ Ensure that the power button is pressed.                                                                       |
|                           |                                | Ensure that the correct input source is selected via the Input Source menu.                                            |
| No Video/Power<br>LED on  | No picture or no<br>brightness | <ul> <li>Increase brightness and contrast<br/>controls using the OSD.</li> </ul>                                       |
|                           |                                | • Perform monitor self-test feature check.                                                                             |
|                           |                                | <ul> <li>Check for bent or broken pins in the video cable connector.</li> </ul>                                        |
|                           |                                | <ul> <li>Run the built-in diagnostics.</li> </ul>                                                                      |
|                           |                                | Ensure that the correct input source is selected via the Input Source menu.                                            |
| Poor Focus                | Picture is fuzzy,              | <ul> <li>Eliminate video extension cables.</li> </ul>                                                                  |
|                           | blurry, or ghosting            | <ul> <li>Reset the monitor to Factory Settings<br/>(Factory Reset).</li> </ul>                                         |
|                           |                                | Change the video resolution to the correct aspect ratio.                                                               |
| Shaky/Jittery<br>Video    | Wavy picture or fine movement  | <ul> <li>Reset the monitor to Factory Settings<br/>(Factory Reset).</li> </ul>                                         |
|                           |                                | <ul> <li>Check environmental factors.</li> </ul>                                                                       |
|                           |                                | Relocate the monitor and test in another room.                                                                         |

| Missing Pixels                | LCD screen has                   | <ul> <li>Cycle power On-Off.</li> </ul>                                                                              |
|-------------------------------|----------------------------------|----------------------------------------------------------------------------------------------------|
|                               | spots                            | <ul> <li>Pixel that is permanently Off is a<br/>natural defect that can occur in LCD<br/>technology.</li> </ul>      |
|                               |                                  | For more information on Dell Monitor<br>Quality and Pixel Policy, see Dell Support<br>site at:                       |
| Stuck on Divola               |                                  | Quelo power On Off                                                                                                   |
| SLUCK-UIT FIXEIS              | hright spots                     | Cycle power OT-OT.                                                                                                   |
|                               | bight spots                      | <ul> <li>Pixel that is permanently off is a<br/>natural defect that can occur in LCD<br/>technology.</li> </ul>      |
|                               |                                  | <ul> <li>For more information on Dell Monitor<br/>Quality and Pixel Policy, see Dell Support<br/>site at:</li> </ul> |
| D. I.                         |                                  | www.dell.com/pixeiguidelines.                                                                                        |
| Brightness<br>Problems        | Picture too dim or<br>too bright | • Reset the monitor to Factory Settings (Factory Reset).                                                             |
|                               |                                  | <ul> <li>Adjust brightness &amp; contrast controls via<br/>OSD.</li> </ul>                                           |
| Geometric<br>Distortion       | Screen not<br>centered correctly | Reset the monitor to Factory Settings     (Factory Reset).                                                           |
|                               |                                  | <ul> <li>Adjust horizontal &amp; vertical controls via<br/>OSD.</li> </ul>                                           |
| Horizontal/<br>Vertical Lines | Screen has one or more lines     | <ul> <li>Reset the monitor to Factory Settings<br/>(Factory Reset).</li> </ul>                                       |
|                               |                                  | • Perform monitor self-test feature check<br>and determine if these lines are also in<br>self-test mode.             |
|                               |                                  | Check for bent or broken pins in the video cable connector.                                                          |
|                               |                                  | <ul> <li>Run the built-in diagnostics.</li> </ul>                                                                    |

88 | Troubleshooting

(Dell

| Synchronization<br>Problems | Screen is<br>scrambled or<br>appears torn | <ul> <li>Reset the monitor to Factory Settings<br/>(Factory Reset).</li> <li>Perform monitor self-test feature check<br/>to determine if the scrambled screen<br/>appears in self-test mode.</li> <li>Check for bent or broken pins in the<br/>video cable connector.</li> <li>Restart the computer in the safe mode.</li> </ul> |
|-----------------------------|-------------------------------------------|----------------------------------------------------------------------------------------------------|
| Safety Related<br>Issues    | Visible signs of smoke or sparks          | <ul> <li>Do not perform any troubleshooting<br/>steps.</li> <li>Contact Dell immediately.</li> </ul>                                                                                                    |
| Intermittent<br>Problems    | Monitor<br>malfunctions on &<br>off       | <ul> <li>Ensure that the video cable connecting the monitor to the computer is connected properly and is secure.</li> <li>Reset the monitor to Factory Settings (Factory Reset).</li> </ul>                                                                                                    |
|                             |                                           | • Perform monitor self-test feature check<br>to determine if the intermittent problem<br>occurs in self-test mode.                                                                                                    |
| Missing Color               | Picture missing<br>color                  | <ul> <li>Perform monitor self-test feature check.</li> <li>Ensure that the video cable connecting<br/>the monitor to the computer is<br/>connected properly and is secure.</li> <li>Check for bent or broken pins in the<br/>video cable connector.</li> </ul>                                                                   |
| Wrong Color                 | Picture color not<br>good                 | <ul> <li>Try different Preset Modes in Color settings OSD. Adjust R/G/B value in Custom Color in Color settings OSD.</li> <li>Change the Input Color Format to RGB or YCbCr in the Color settings OSD.</li> <li>Run the built-in diagnostics.</li> </ul>                                                                         |

| Image retention          | Faint shadow from | • | Set the screen to turn off after a few                 |
|--------------------------|-------------------|---|--------------------------------------------------------|
| from a static            | the static image  |   | minutes of screen idle time. These can                 |
| image left on            | displayed appears |   | be adjusted in Windows Power Options                   |
| the monitor for          | on the screen     |   | or Mac Energy Saver setting                            |
| a long period of<br>time |                   | • | Alternatively, use a dynamically changing screensaver. |

| Specific<br>Symptoms                                 | What you experience                                                      | Possible Solutions                                                                                                    |
|------------------------------------------------------|--------------------------------------------------------------------------|----------------------------------------------------------------------------------------------------|
| Screen image is too<br>small                         | Image is centered on<br>screen, but does not fill<br>entire viewing area | • Check the <b>Aspect Ratio</b> setting in the <b>Display</b> settings OSD.                                                                                                    |
|                                                      |                                                                          | <ul> <li>Reset the monitor to Factory<br/>Settings (Factory Reset).</li> </ul>                                                                                                    |
| Cannot adjust the monitor with the joystick          | OSD does not appear<br>on the screen                                     | • Turn Off the monitor, unplug the power cord, plug it back, and then turn On the monitor.                                                                                                    |
|                                                      |                                                                          | <ul> <li>Check whether the OSD menu<br/>is locked. If yes, move and hold<br/>the joystick up/down/left/right<br/>for 4 seconds to unlock (for<br/>more information, see Menu and<br/>Power button lock).</li> </ul> |
| No Input Signal<br>when user controls<br>are pressed | No picture, the LED<br>light is white                                    | <ul> <li>Check the signal source. Ensure<br/>the computer is not in Standby<br/>Mode by moving the mouse<br/>or pressing any key on the<br/>keyboard.</li> </ul>                                                    |
|                                                      |                                                                          | <ul> <li>Check if the video cable is<br/>plugged in properly. Disconnect<br/>and reconnect the video cable if<br/>necessary.</li> </ul>                                                                             |
|                                                      |                                                                          | <ul> <li>Reset the computer or video<br/>player.</li> </ul>                                                                                                    |

# **Product specific problems**

Deell

| The picture does<br>not fill the entire<br>screen | The picture cannot fill<br>the height or width of<br>the screen                                                                                     | <ul> <li>Due</li> <li>(as</li> <li>mo</li> <li>screte</li> </ul>                                                                                                    | e to different video formats<br>pect ratio) of DVDs, the<br>nitor may display in full<br>een.                                                                                                    |
|---------------------------------------------------|----------------------------------------------------------------------------------------------------|----------------------------------------------------------------------------------------------------|----------------------------------------------------------------------------------------------------|
| No video at HDMI/<br>DisplayPort/USB-C<br>port    | When connected to<br>some dongle/ docking<br>device at the port,<br>there is no video when<br>unplugging/plugging<br>the cable from the<br>notebook | Kur<br>Unj<br>US<br>doc<br>doc<br>US                                                                                                    | Pure built-in diagnostics.<br>plug the HDMI/DisplayPort/<br>B-C cable from dongle/<br>cking device, then plug the<br>cking HDMI/DisplayPort/<br>B-C cable to the notebook.                                                                                                    |
| No network connection                             | Network dropped or intermittent                                                                                                    | • Do<br>dur                                                                                                    | not turn Off the monitor<br>ing network connection.                                                                                                    |
| The LAN port is not functioning                   | OS setting or cable<br>connection issue                                                                                                    | <ul> <li>Ensidrivity</li> <li>Ensidrivity</li> <li>Ethenside</li> <li>If y</li> <li>GB</li> <li>Maine</li> <li>Ensidrivity</li> <li>GB</li> <li>Change</li> <li>Change</li></ul> | sure that the latest BIOS and<br>vers for your computer are<br>talled on your computer.<br>sure that the RealTek Gigabit<br>hernet Controller is installed in<br>Windows Device Manager.<br>our BIOS Setup has a LAN/<br>E Enabled/Disabled option,<br>ke sure it is set to Enabled.<br>sure that the Ethernet cable<br>nonnected securely on the<br>nitor and the hub/router/<br>wall.<br>eck the status LED of the<br>hernet cable to confirm<br>nectivity. Re-connect both<br>ds of the Ethernet cable if the<br>D is not lit. |
|                                                   |                                                                                                    | <ul> <li>First<br/>and<br/>the<br/>The<br/>and<br/>US</li> </ul>                                                                                                    | at power off the computer<br>d unplug the USB-C cable and<br>power cord from the monitor.<br>en, power on the computer<br>d plug the power cord and the<br>B-C cable into the monitor.                                                                                                    |
|                                                   |                                                                                                    |                                                                                                    | (D&LL)                                                                                                    |

| Common<br>symptoms                                      | What you<br>experience                                         | Possible Solutions                                                                                                    |
|---------------------------------------------------------|----------------------------------------------------------------|----------------------------------------------------------------------------------------------------|
| USB interface is not working                            | USB peripherals are not working                                | Check that your monitor is turned     On.                                                                                                    |
|                                                         |                                                                | Reconnect the upstream cable to<br>your computer.                                                                                                    |
|                                                         |                                                                | <ul> <li>Reconnect the USB peripherals<br/>(downstream connector).</li> </ul>                                                                                              |
|                                                         |                                                                | <ul> <li>Turn off the monitor and turn it on again.</li> </ul>                                                                                                    |
|                                                         |                                                                | <ul> <li>Reboot the computer.</li> </ul>                                                                                                    |
|                                                         |                                                                | <ul> <li>Certain USB devices such as<br/>portable hard drive require higher<br/>power source; connect the drive to<br/>the computer directly.</li> </ul>                   |
| USB-C port does<br>not supply power                     | USB peripherals can<br>not be charged                          | <ul> <li>Check that the connected device<br/>is compliant with the USB-C<br/>specification. The USB-C port<br/>supports USB 3.2 Gen1 and an<br/>output of 90 W.</li> </ul> |
|                                                         |                                                                | <ul> <li>Check that you use the USB-C cable shipped with your monitor.</li> </ul>                                                                                          |
| SuperSpeed USB<br>5 Gbps (USB 3.2<br>Gen1) interface is | SuperSpeed USB 5<br>Gbps (USB 3.2 Gen1)<br>peripherals working | <ul> <li>Check that your computer is<br/>SuperSpeed USB 5 Gbps (USB 3.2<br/>Gen1)-compatible.</li> </ul>                                                                   |
| slow                                                    | slowly or not working<br>at all                                | <ul> <li>Some computers have USB 3.2,<br/>USB 2.0, and USB 1.1 ports. Ensure<br/>that the correct USB port is used.</li> </ul>                                             |
|                                                         |                                                                | <ul> <li>Reconnect the upstream cable to<br/>your computer.</li> </ul>                                                                                                    |
|                                                         |                                                                | <ul> <li>Reconnect the USB peripherals<br/>(downstream connector).</li> </ul>                                                                                              |
|                                                         |                                                                | <ul> <li>Reboot the computer.</li> </ul>                                                                                                    |

# Universal Serial Bus (USB) specific problems

Dell

| peripherals stop<br>working when a<br>USB 3.2 device is<br>plugged in<br>distance between<br>itself and its receiver<br>decreases | <ul> <li>Wireless USB receiver.</li> <li>Position your wireless USB receiver<br/>as close as possible to the wireless<br/>USB peripherals.</li> <li>Use a USB-extender cable to<br/>position the wireless USB receiver<br/>as far away as possible from the<br/>USB 3.2 port.</li> </ul> |
|----------------------------------------------------------------------------------------------------|----------------------------------------------------------------------------------------------------|
|----------------------------------------------------------------------------------------------------|----------------------------------------------------------------------------------------------------|

# **Regulatory information**

## FCC notices (U.S. Only) and other regulatory information

For FCC notices and other regulatory information, see the regulatory compliance website located at **www.dell.com/regulatory\_compliance**.

# EU product database for energy label and product information sheet

P2423DE: https://eprel.ec.europa.eu/qr/1057583 P2723DE: https://eprel.ec.europa.eu/qr/1057602

# **Contacting Dell**

To contact Dell for sales, technical support, or customer service issues, see **www.** dell.com/contactdell.

- NOTE: Availability varies by country and product, and some services may not be available in your country.
- NOTE: If you do not have an active Internet connection, you can find contact information on your purchase invoice, packing slip, bill, or Dell product catalog.